# GG fase II - Linea dispersione scolastica

Procedura di comunicazione di avvio delle politiche

Milano, 10 maggio 2021

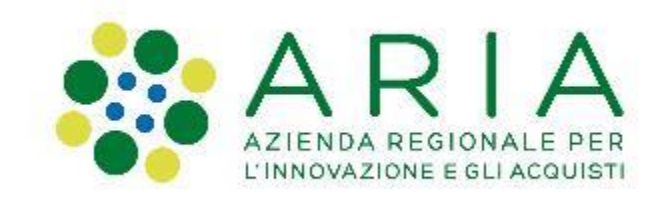

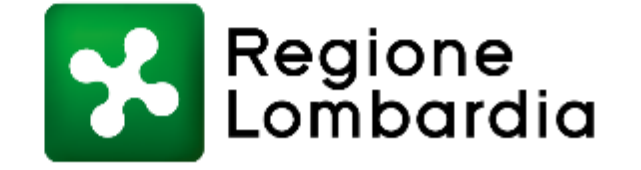

### Dorsale informativa

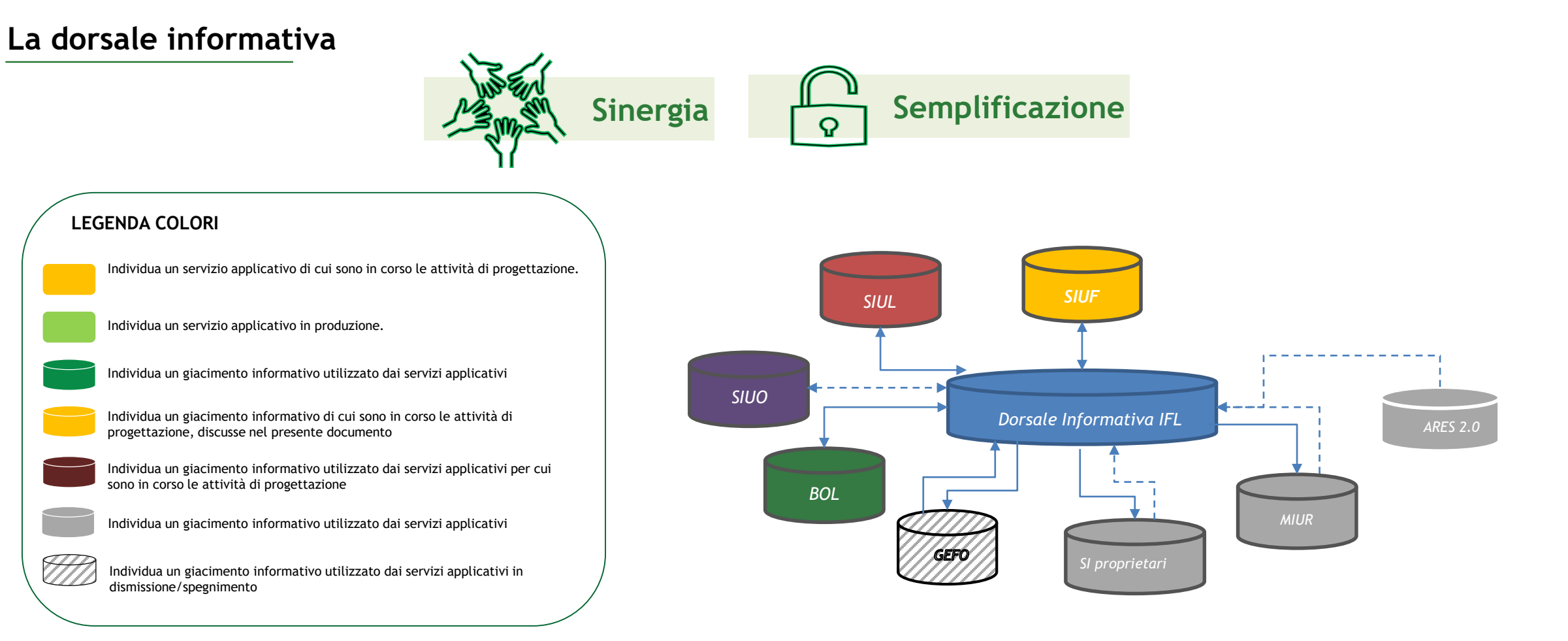

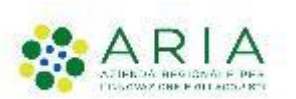

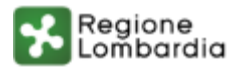

### Dorsale informativa - Vantaggi

#### Semplificazione ed Innovazione

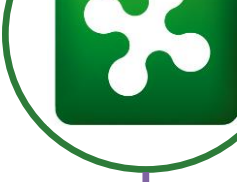

### Cooperazione

I sistemi condividono la stessa dorsale informativa e comunicano tra loro tramite microservizi, questa significa che l'utente non deve mai ripetere due volte l'inserimento di un dato in sistemi diversi.

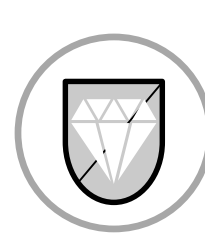

#### Sicurezza

Le utenze si trasformano in identità digitale, garantendo sempre i dati di autenticazione dell'utente che accede al servizio, senza bisogno di dimostrare ulteriormente la sua identità.

DB

Dati Certificati

La dorsale informativa FL garantisce sempre che il dato sia strutturato, centralizzato, certificato e mai ripetuto. Questo alleggerisce i processi amministrativi rinforzando il patrimonio informative della Dir. Gen. Istruzione Formazione e Lavoro.

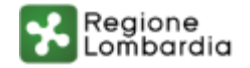

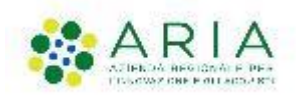

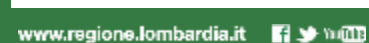

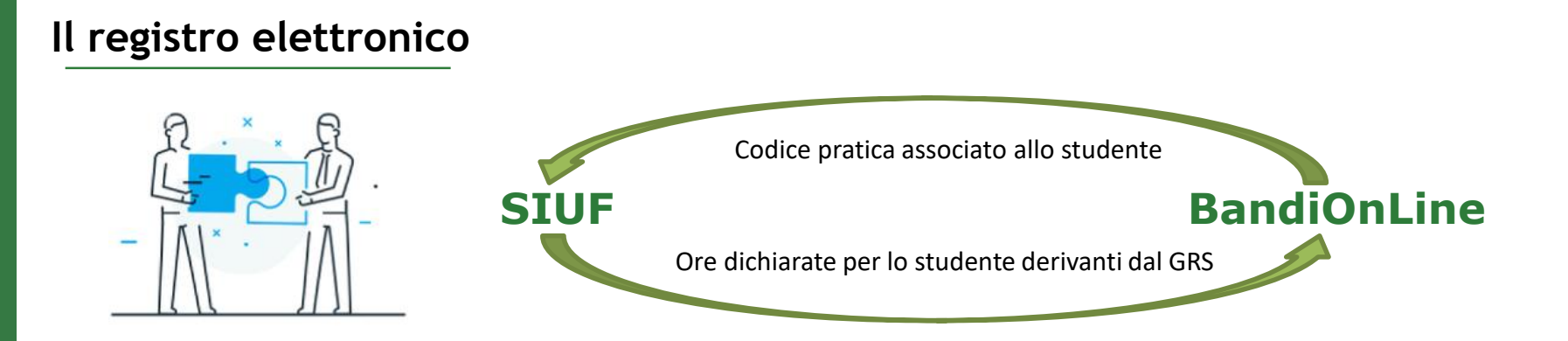

Le nuove funzionalità del registro elettronico, diventato registro di sezione lato SIUF sono state portate in produzione il 22/04/2021, consentendo quindi da tale data l'apertura del nuovo canale formativo.

Realizzazione nuovi servizi di cooperazione legati al GRPA tra SIUF e BOL - Non solo legata al bando antidispersione, ma fruibile trasversalmente per tutte le tipologie di offerta e quindi studente.

Apertura per il bando Anti Dispersione contemporaneamente sulle tre piattaforme SIUL, BOL e SIUF pianificata al 22/04/2021

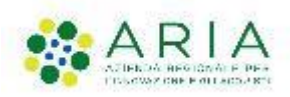

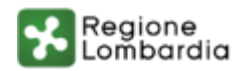

#### Le offerte formative coinvolte

| Tipologia ente | Annualità    | N: offerte | Descrizione Offerte formative per GG                        |
|----------------|--------------|------------|-------------------------------------------------------------|
| CFP            | Primo anno   | 786        | GG Dispersione (623) - Percorsi Triennali e Quadriennali    |
|                |              |            | CC Dispersione (520) – Percersi Trienneli e Quedrienneli    |
| CFP            | Secondo anno | 782        | 2010/2022 LAppa 2010/2020 LAppa 2020/2021                   |
|                |              |            |                                                             |
|                |              |            | GG Dispersione (236) - Percorsi Triennali e Quadriennali    |
| CFP            | Terzo anno   | 780        | 2018/2021 - I anno 2018/2019 - II anno 2019/2020 - III anno |
|                |              |            | 2020/2021                                                   |
| IC             | Drimo anno   | 820        | GG Dispersione (621) - Percorsi Triennali e Quadriennali    |
| 13             |              | 820        | 2020/2024 - ISTITUZIONI SCOLASTICHE - I Anno 2020/2021      |
|                |              |            | GG Dispersione (582) - Percorsi Triennali e Quadriennali    |
| IS             | Secondo anno | 801        | 2019/2022 - ISTITUZIONI SCOLASTICHE - I Anno 2019/2020 - II |
|                |              |            | Anno 2020/2021                                              |
| IC             | Torzo appo   | 800        | GG Dispersione (243) - Percorsi triennali e quadriennali    |
| CI             |              | 800        | 2018/2021 - ISTITUZIONI SCOLASTICHE - III anno 2020/2021    |

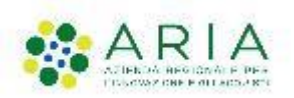

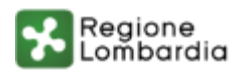

#### Il registro elettronico - Il nuovo concetto di lezione

Per creare la presenza bisogna prima creare l'evento/lezione cliccando sull'icona a forma di ingranaggio, il sistema mostrerà una finestra dove sarà possibile creare uno più eventi formativi per l'intera sezione (con la possibilità di assegnare tutti o una parte degli studenti)

Questa funzionalità viene incontro all'esigenza del docente/segreteria di poter velocizzare l'inserimento della presenza corrispondente allo stesso evento formativo. Dopo aver cliccato sull'icona "Configura lezioni giorno" andremo a creare l'evento formativo per l'intera sezione cliccando sul pulsante "Aggiungi Lezione".

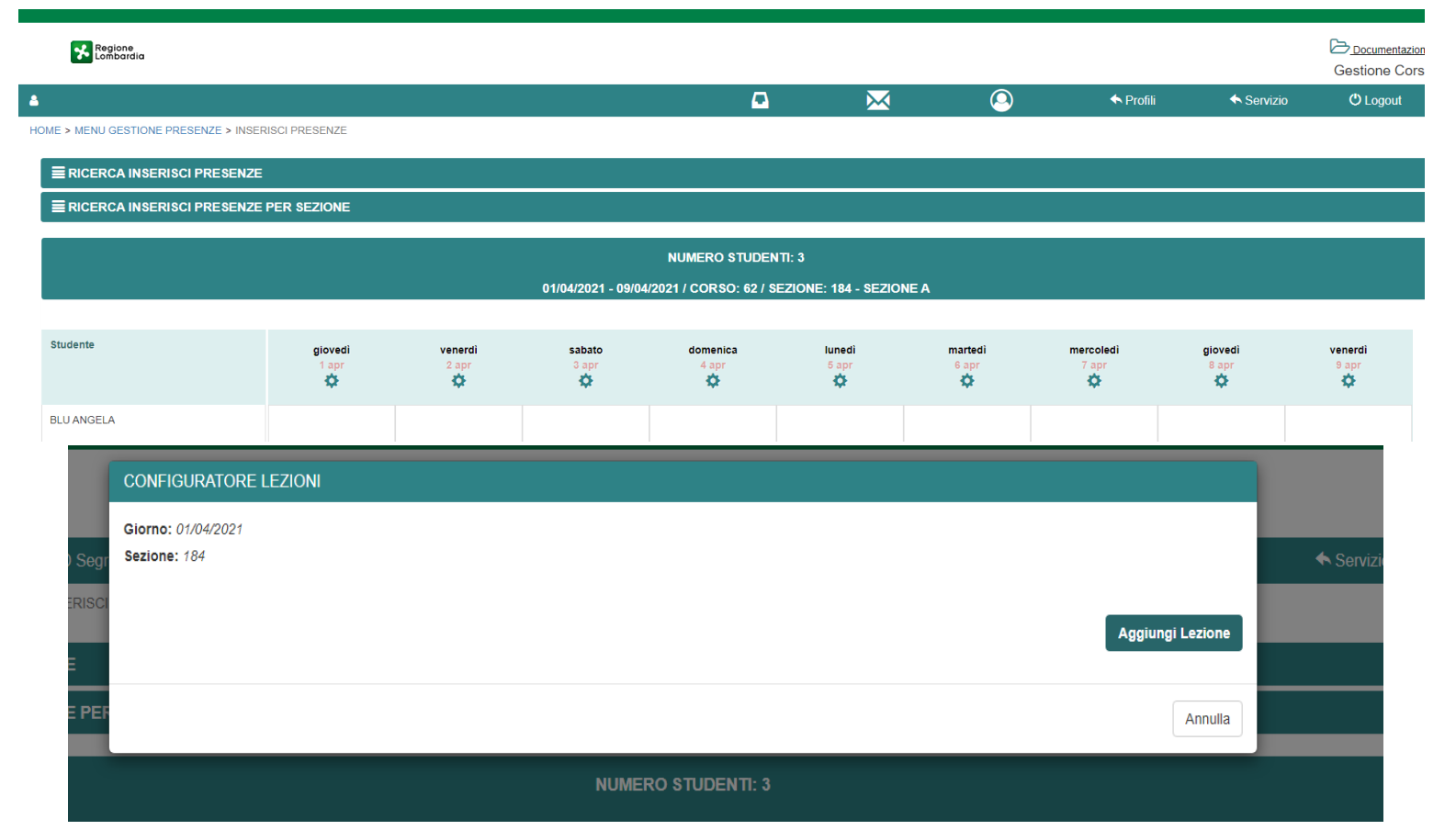

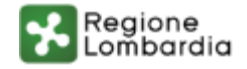

# Le cinque fasi del processo

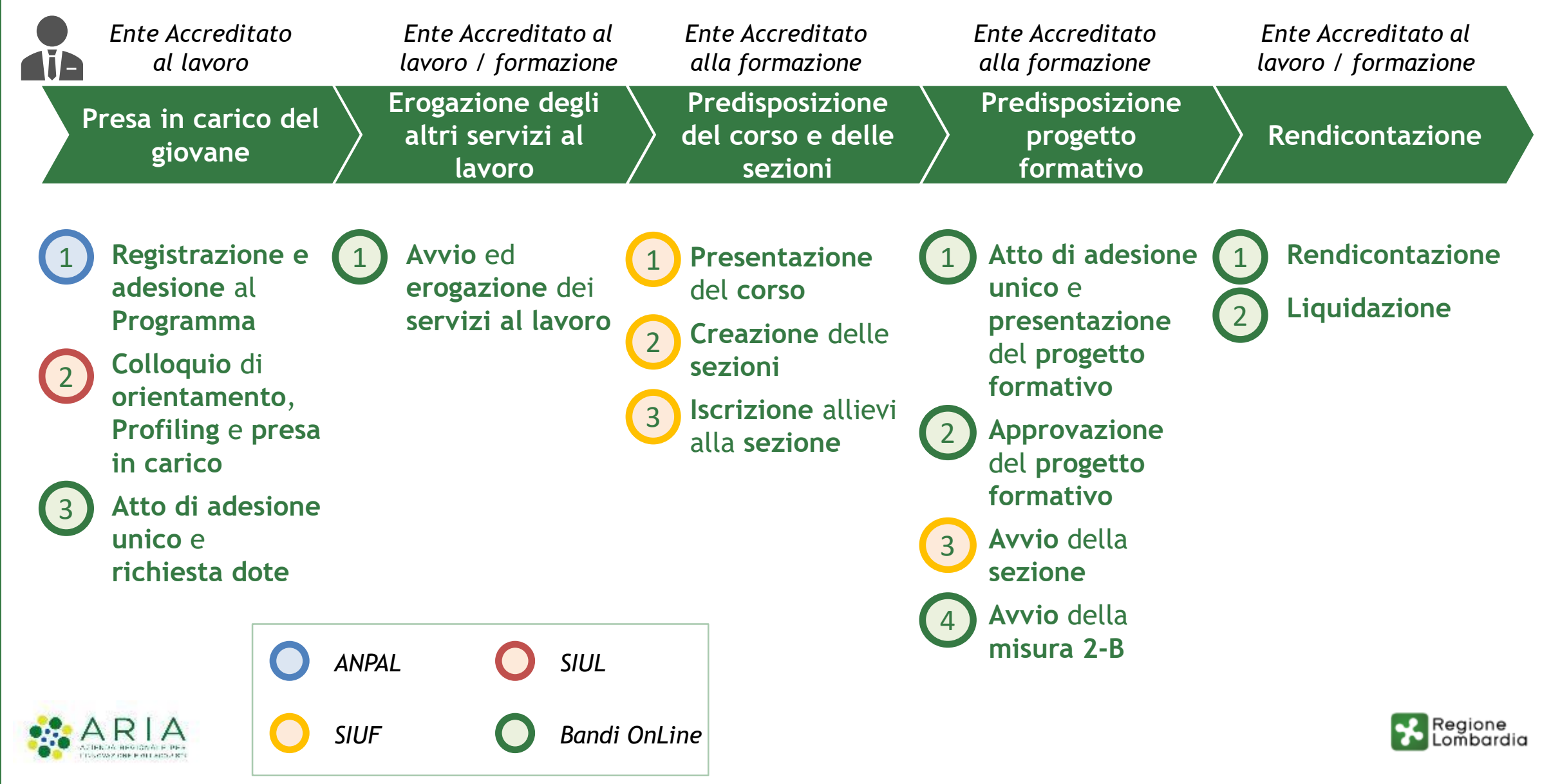

# Fase I - Presa in carico del giovane

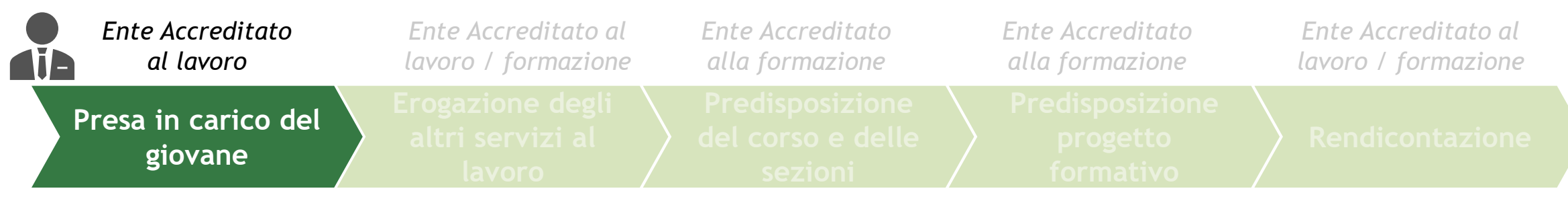

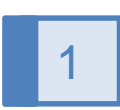

#### Registrazione e adesione del NEET al programma Garanzia Giovani

Il GIOVANE effettua la REGISTRAZIONE e ADERISCE al Programma attraverso l'area personale della piattaforma MyANPAL (<u>https://myanpal.anpal.gov.it/myanpal/</u>).

#### Colloquio di orientamento, Profiling e presa in carico

Entro 60 giorni, l'OPERATORE effettua la VERIFICA dello stato NEET ed effettua il COLLOQUIO DI ORIENTAMENTO (A01), stipula il PATTO DI SERVIZIO e l'eventuale PROFILING (A02). Inserendo le caratteristiche del destinatario, il sistema restituirà in automatico la FASCIA DI INTENSITÀ DI AIUTO

#### Atto di adesione unico e richiesta dote

- Entro 4 giorni dalla presa in carico, l'OPERATORE dovrà ATTIVARE UNA DOTE con:
  - COLLOQUI DI ORIENTAMENTO (A01);
  - PATTO DI SERVIZIO ed eventuale PROFILING (A02);
  - COLLOQUIO individuale finalizzato alla definizione di un PROGETTO PROFESSIONALE E PERSONALE (A06) che dovrà essere realizzato nello stesso giorno di attivazione della dote.

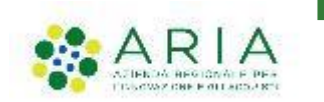

3

In questa fase dovranno essere inseriti a sistema: l'**atto di adesione unico**, la **check list di controllo** e la **Dichiarazione Riassuntiva Unica**.

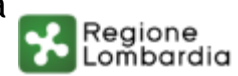

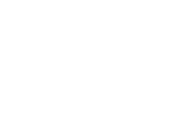

2

### Fase I - Presa in carico del giovane: chiarimenti operativi

#### Adesione al Programma

<u>Target</u>

- I richiedenti asilo privi di residenza devono essere in condizione di regolarità sul territorio nazionale, oltre a possedere tutti gli altri requisiti di accesso
- Gli studenti che non stanno frequentando il percorso di studi ma che risultano ancora formalmente iscritti devono formalizzare il ritiro dal percorso prima di aderire al Programma Garanzia Giovani, allo scopo di soddisfare il requisito di esclusione da qualsiasi ciclo di istruzione/formazione richiesto da Garanzia Giovani
- I destinatari privi del titolo di licenza media possono essere inseriti nei progetti formativi, a condizione che abbiano effettuato l'iscrizione ad un CPIA e che conseguano il titolo conclusivo del primo ciclo, prima di sostenere l'esame per la qualifica di IeFP
- Coloro che hanno acquisito un titolo di studio di secondo ciclo non rientrano nel target del presente Avviso.

#### **Procedure operative**

Le procedure per l'accesso al Programma sono completamente automatizzate (non necessario passaggio dal CPI).

- **Rilascio DID:** obbligatorio solo per i NEET che al termine dell'intervento formativo di recupero, accedono direttamente all'esame per l'acquisizione di un titolo di qualifica professionale, spendibile per il successivo ingresso nel mercato del lavoro.
- PIN per CNS/CRS per minori: i minori possono richiedere il PIN per abilitare la CRS/CNS secondo le modalità semplificate appositamente previste (il modulo è accessibile attraverso il seguente link: <u>https://www.regione.lombardia.it/wps/wcm/connect/5aeb136c-ce89-4090-bf58-</u> <u>b064e877fb5b/Modulo\_richiesta\_PIN\_attivdiretta\_EDITABILE.pdf?MOD=AJPERES&CACHEID=ROOTWORKSPACE-5aeb136c-ce89-4090bf58-b064e877fb5b-nwSDXVL</u>)

### Allievi con disabilità

L'accesso al bando è aperto a utenti con disabilità, in possesso dei necessari requisiti relativi allo stato di NEET.

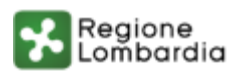

# Fase II - Erogazione degli altri servizi al lavoro

| Ente Accreditato            | Ente Accreditato al                            | Ente Accreditato                                | Ente Accreditato | Ente Accreditato al |
|-----------------------------|------------------------------------------------|-------------------------------------------------|------------------|---------------------|
| al lavoro                   | lavoro / formazione                            | alla formazione                                 | alla formazione  | lavoro / formazione |
| Presa in carico del giovane | Erogazione degli<br>altri servizi al<br>lavoro | Predisposizione<br>del corso e delle<br>sezioni |                  |                     |

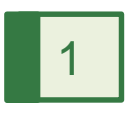

#### Avvio ed erogazione dei servizi al lavoro

L'ENTE ACCREDITATO AL LAVORO avvia i SERVIZI AL LAVORO erogati dall'ISTITUTO FORMATIVO/PROFESSIONALE.

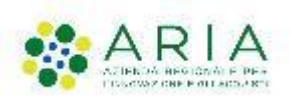

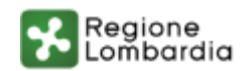

# Fase III - Predisposizione del corso e delle sezioni

| Ente Accreditato            | Ente Accreditato al                            | Ente Accreditato                                | Ente Accreditato                         | Ente Accreditato al |
|-----------------------------|------------------------------------------------|-------------------------------------------------|------------------------------------------|---------------------|
| al lavoro                   | lavoro / formazione                            | alla formazione                                 | alla formazione                          | lavoro / formazione |
| Presa in carico del giovane | Erogazione degli<br>altri servizi al<br>lavoro | Predisposizione<br>del corso e delle<br>sezioni | Predisposizione<br>progetto<br>formativo | Rendicontazione     |

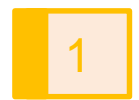

2

#### Presentazione del corso

L'ISTITUTO FORMATIVO/PROFESSIONALE presenta il CORSO.

#### **Creazione Sezioni**

- L'ISTITUTO FORMATIVO/PROFESSIONALE crea le SEZIONI all'interno delle offerte formative specifiche di Garanzia Giovani.
- E possibile **definire gruppi più ristretti (SEZIONI)** rispetto alla classe.

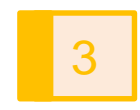

#### Iscrizione allievi alla sezione

L'ISTITUTO FORMATIVO/PROFESSIONALE iscrive gli allievi che hanno attivato una dote.

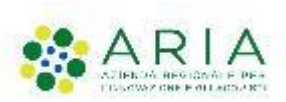

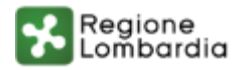

### Fase III - Predisposizione del corso: chiarimenti operativi

#### **Offerte formative**

- progetti formativi devono essere avviati entro la data del 31/08 dell'annualità di riferimento (es. entro il 31/08/2021 per i progetti afferenti all'a.f. 2020/2021).
- I giovani che, al termine del percorso antidispersione, sosterranno l'esame di qualifica vanno inseriti nell'offerta formativa di III ٠ annualità.
- I giovani che, al termine del percorso antidispersione, saranno reinseriti in un percorso ordinario vanno caricati su un'offerta • formativa di I o II annualità.
- Per l'a.f. 2020/2021, la data di conclusione delle attività formative è stabilita al 30/09/2021. Particolari esigenze legate alla ٠ posticipazione del termine delle attività possono essere segnalate su cruscotto lavoro.

### Progetti formativi

- profili di qualifica IeFP devono rientrare tra quelli approvati per l'istituzione formativa nel Piano regionale dell'offerta formativa. NON SONO AMMESSI PERCORSI FUORI CATALOGO
- Nel gruppo classe possono essere inseriti allievi con un diverso background scolastico e formativo, sulla base del loro bilancio di ٠ competenze in ingresso
- La programmazione dei moduli formativi deve coprire il monte ore programmato (per aula/laboratorio/stage) in SIUF per tutte le sezioni coinvolte.
- I moduli formativi sia di base, sia tecnico professionali, possono essere organizzati per intero gruppo classe (tutte le sezioni), per ٠ alcune sezioni, per una sola sezione del gruppo classe.
- Un allievo può essere inserito in un solo progetto formativo. ٠

### Composizione dei gruppi classe

• I gruppi classe devono essere costituiti unicamente da allievi dotati sul bando GG Dispersione scolastica e formativa. Non è possibile creare gruppi classe misti per fonte di finanziamento (es. dote GG e dote IeFP) o con allievi paganti rette di frequenza.

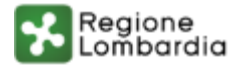

# Fase IV - Predisposizione progetto formativo

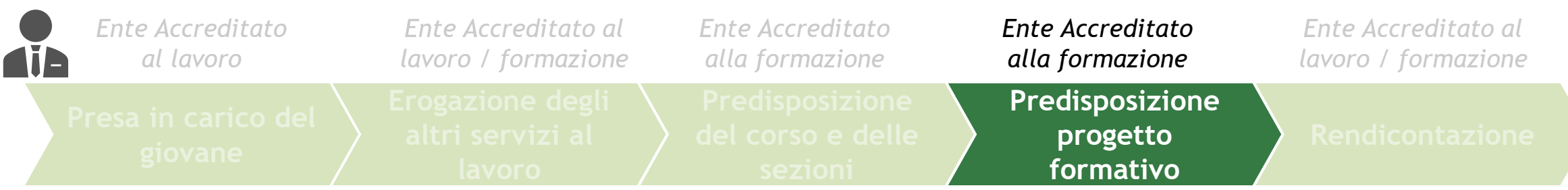

#### Atto di adesione unico e presentazione del progetto formativo

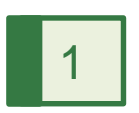

2

3

- L'ISTITUTO FORMATIVO/PROFESSIONALE presenta la proposta di PROGETTO FORMATIVO.
- È possibile selezionare esclusivamente sezioni che risultano in stato "Presentato" in SIUF all'interno delle offerte formative dedicate al bando.

#### Approvazione progetto formativo

Entro 30 giorni dalla presentazione del progetto, REGIONE LOMBARDIA, sulla base di un'istruttoria di ammissibilità, APPROVA il progetto.

#### Avvio della sezione

Entro 60 giorni dalla presa in carico del Giovane, l'ISTITUZIONE FORMATIVA/PROFESSIONALE avvia le SEZIONI in SIUF.

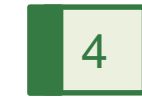

### Avvio della misura 2-B

L'OPERATORE (accreditato al lavoro) avvia la MISURA 2-B all'interno della dote individuale di ciascun allievo.

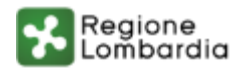

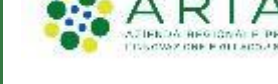

### Fase IV - Predisposizione progetto formativo: chiarimenti operativi

#### Assenze e subentri

• Le ore di assenza giustificata non sono rimborsate. Sono rimborsate solo le ore di formazione erogate e frequentate

#### Subentri

• Non sono consentiti subentri successivamente all'avvio del progetto

#### Ritiri

 In caso di ritiri in itinere, l'istituzione formativa può proseguire la realizzazione delle attività formative, purché con un numero minimo di 2 allievi, necessario ad assicurare lo standard della formazione di gruppo, nel rispetto dei costi standard previsti: UCS ora/corso: € 73,13 + UCS ora/allievo: €. 0,80. In corso di interlocuzione con l'Autorità di Gestione ANPAL.

#### Rendicontazione

Non è prevista una soglia minima di durata del percorso né di frequenza per i singoli allievi. Possono essere rendicontate le ore effettivamente erogate dal/i docente/i e frequentate dagli allievi.

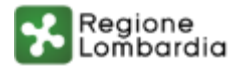

### Fase V - Rendicontazione

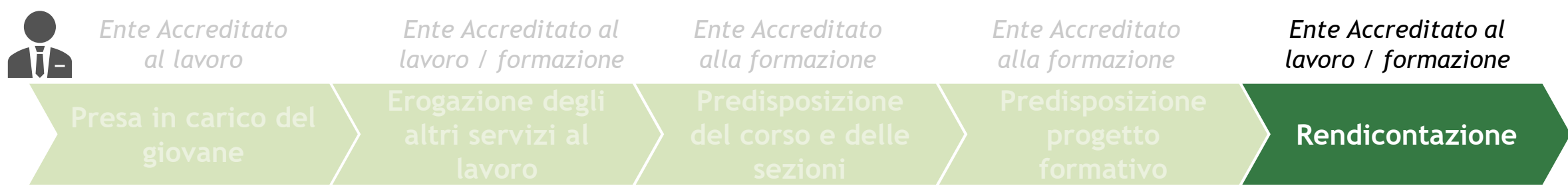

#### Rendicontazione

- Entro 90 giorni dalla conclusione delle attività formative, L'IF/IP RENDICONTA le attività svolte riferite al progetto formativo del gruppo classe.
- Entro 90 giorni dalla scadenza della dote, l'OPERATORE DEI SERVIZI AL LAVORO/IF e IP RENDICONTA i servizi al lavoro erogati.

i servizi al lavoro possono essere rendicontati solo a seguito dell'erogazione delle attività formative.

### Liquidazione

La DOMANDA DI LIQUIDAZIONE viene presentata dai BENEFICIARI solo a seguito della conclusione e rendicontazione dei servizi.

NB: Le domande di liquidazione devono essere DISTINTE per operatore beneficiario.

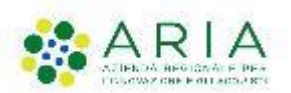

2

1

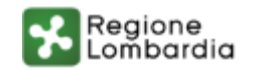

### Fase IV - Termini e scadenze

- Presa in carico NEET
- Presentazione progetti
   formativi

 Realizzazione dei servizi al lavoro e delle attività formative Dal 22/04/2021

- funzionalità per la presa in carico dei NEET in SIUL
- richiesta di dote per i servizi al lavoro in Bandi Online.
- funzionalità per la creazione delle sezioni in SIUF e la presentazione delle proposte di progetti formativi in Bandi Online.
- Le richieste di dote e le proposte di progetti formativi potranno essere presentate fino al <u>15/12/2022</u>.

Fino al <u>31/03/2023</u>

Richieste di liquidazione

Fino al 30/04/2023

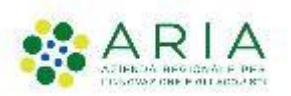

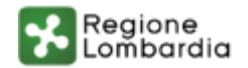

### **SIUF - Profilazione**

#### Accesso e profili - Associazione a più enti

SIUF consente l'operatività multi-ente per i ruoli ALA, Segreteria didattica centrale e Segreteria didattica locale. Nella pagina di selezione del profilo operativo sarà quindi possibile selezionare per quale Ente si intende svolgere l'attività per la sessione in cui si è connessi.

Si ricorda che per essere abilitati come ALA su di un Ente, occorre farne richiesta o all'ALA vigente di quell'Ente o a Regione Lombardia che valuterà l'autorizzazione alla richiesta indirizzandola ad AT SIUF.

Gli operatori ALA potranno successivamente, su uno o più enti per cui rivestono tale profilo, gestire l'attribuzione dei ruoli di Segreteria didattica (sia centrale che locale).

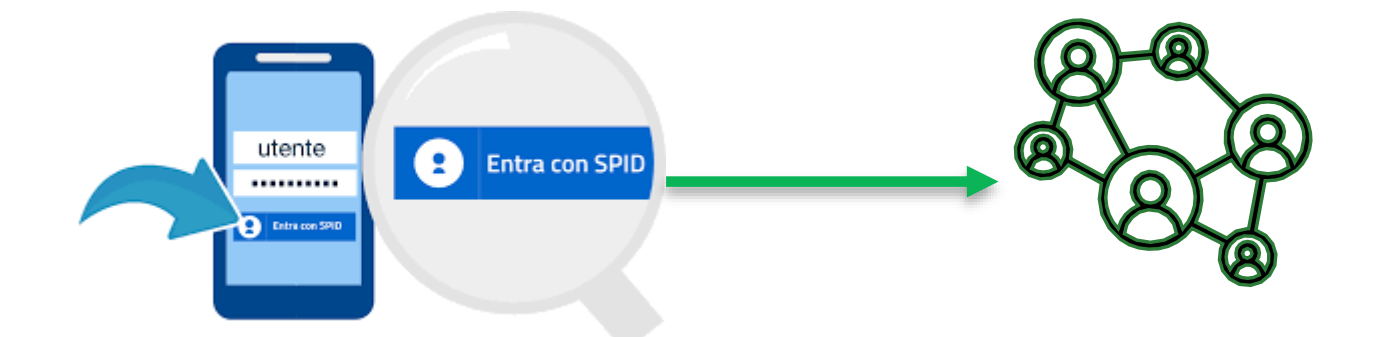

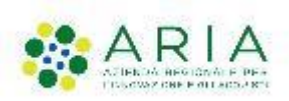

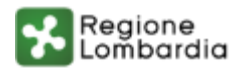

#### Il registro elettronico - Accedere al servizio

Il sistema dopo che l'utente ha cliccato sul pulsante

Accedi

dal "CRUSCOTTO" del portale SIUF, mostra la pagina HOME con l'elenco delle funzionalità disponibili in Gestione Corsi.

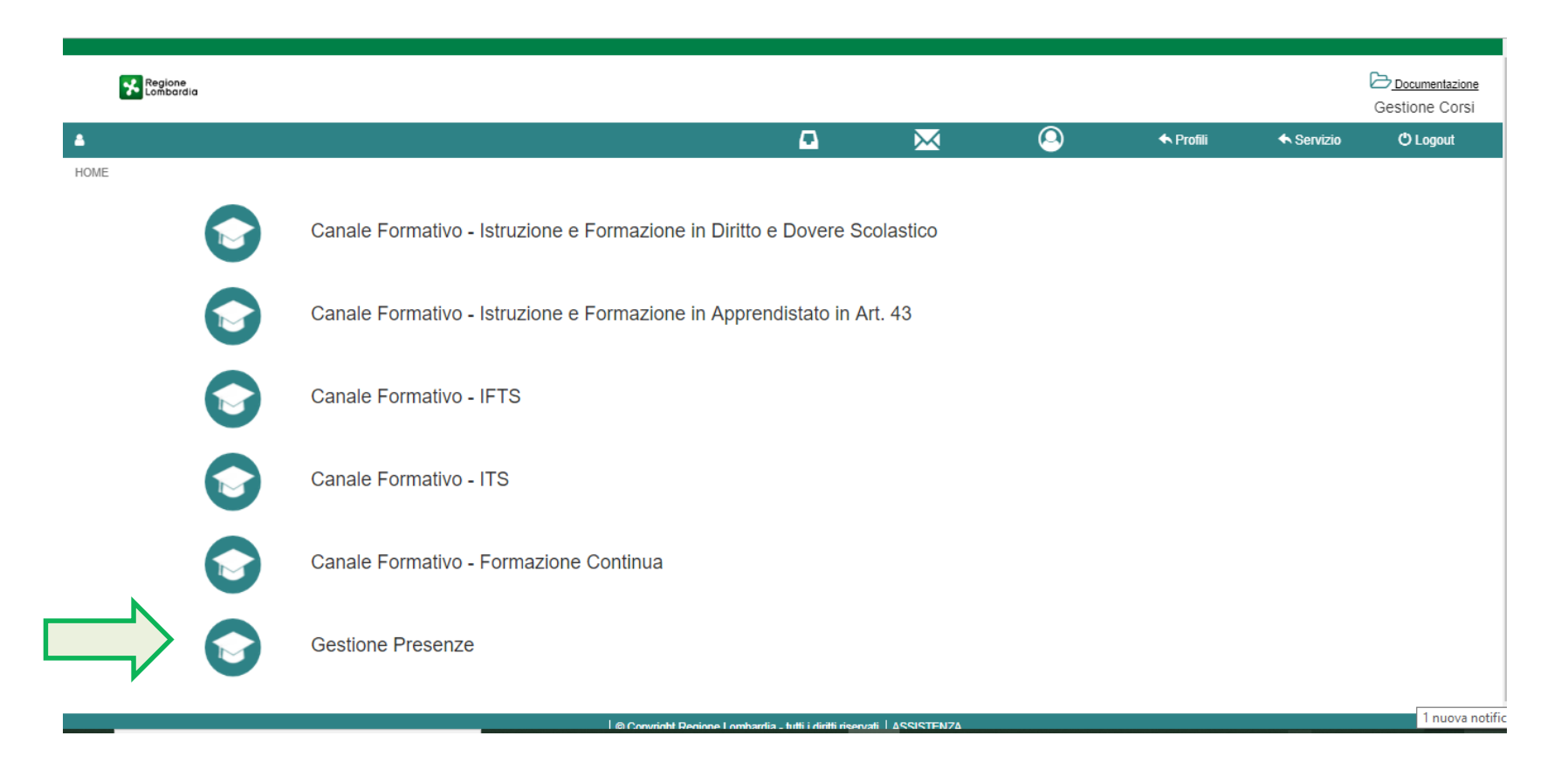

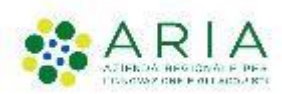

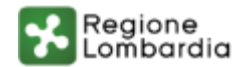

#### Il registro elettronico - Il nuovo concetto di lezione

Per creare la presenza bisogna prima creare l'evento/lezione cliccando sull'icona a forma di ingranaggio, il sistema mostrerà una finestra dove sarà possibile creare uno più eventi formativi per l'intera sezione (con la possibilità di assegnare tutti o una parte degli studenti)

Questa funzionalità viene incontro all'esigenza del docente/segreteria di poter velocizzare l'inserimento della presenza corrispondente allo stesso evento formativo. Dopo aver cliccato sull'icona "Configura lezioni giorno" andremo a creare l'evento formativo per l'intera sezione cliccando sul pulsante "Aggiungi Lezione".

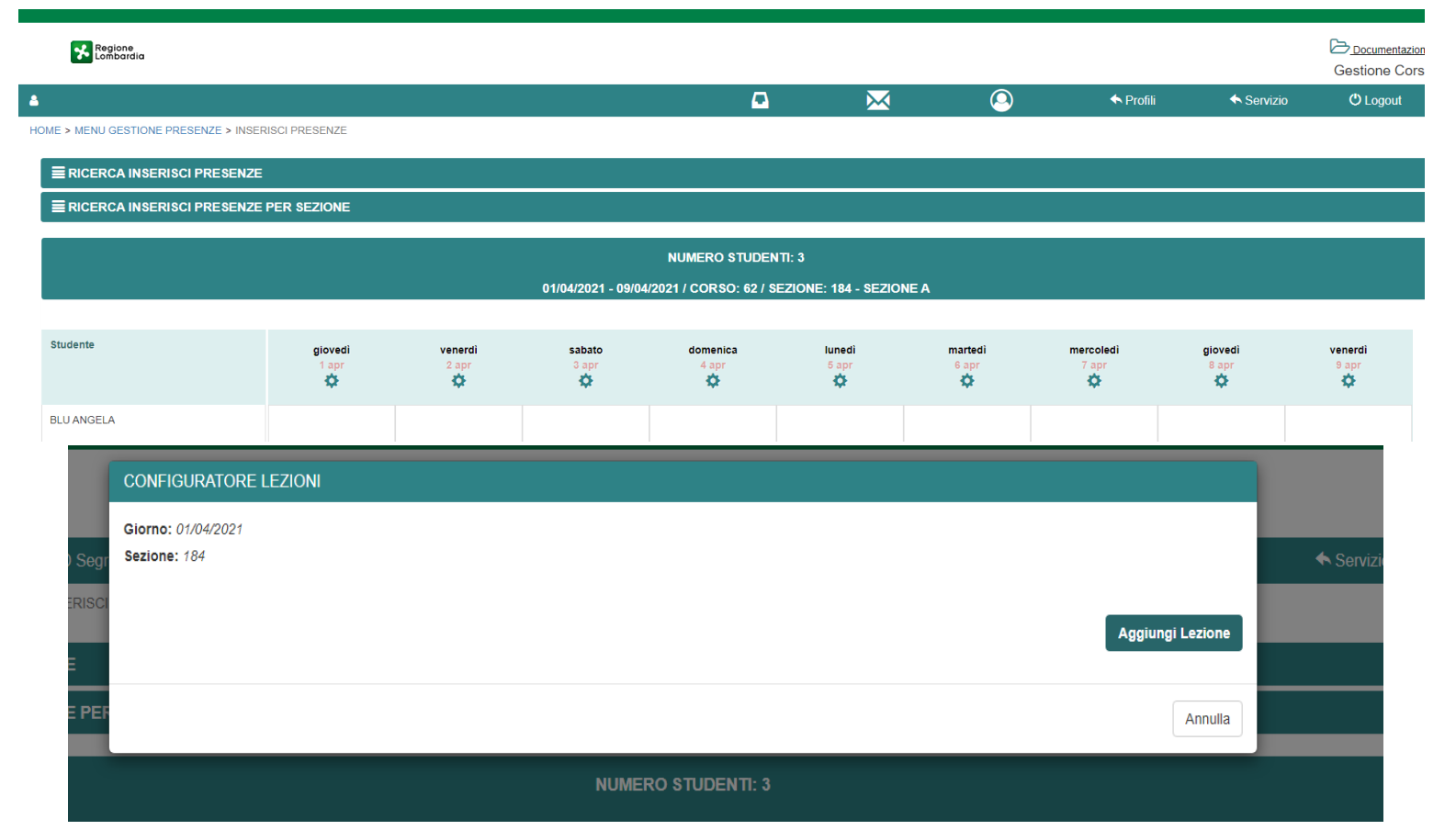

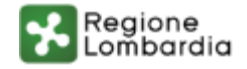

#### Il registro elettronico - Il nuovo concetto di lezione

Il sistema mostrerà una finestra dove sarà possibile creare l'evento formativo, indicando i campi obbligatori contrassegnati da un asterisco:

-Tipologia Evento Formativo, dal menu a tendina selezionare la natura dell'evento esempio "Classe";

-Ora Inizio dell'evento;

-Ora Fine dell'evento;

-Docente (dal menu a tendina sono visibili i soli docenti associati alla sezione, per l'associazione del docente alla sezione si rimanda al paragrafo dedicato);

-Co-Docente (dal menu a tendina sono visibili i soli docenti associati alla sezione, per l'associazione del docente alla sezione si rimanda al paragrafo dedicato);

-Materia svolta;

-Studenti assegnati (il sistema di default assegna tutti gli studenti all'evento/lezione ma è comunque possibile associare alla lezione solo una parte di essi);

-Contenuti materia;

-Documentazione (dimensione max file 5mb).

| JEI | IAG |  | ONE |
|-----|-----|--|-----|
|     |     |  |     |

Giorno: 12/04/2021

Sezione: 184

Per associare alla lezione il docente ed il co-docente bisogna assegnarli alla sezione tramite l'applicazione Gestione Istituzione.

| Tipologia Evento Formativo*         |        |            |           |
|-------------------------------------|--------|------------|-----------|
|                                     | ~      |            |           |
| Ora Inizio*                         |        | Ora Fine*  |           |
| <b>^ ^</b>                          |        | ^ ^        |           |
| 09 : 28                             |        | 10 : 28    |           |
| ✓ ✓                                 |        | × ×        |           |
| Docente                             |        | Co-Docente |           |
|                                     | ~      |            | ~         |
| Materia svolta                      |        |            |           |
|                                     |        |            |           |
| Studenti assegnati*                 |        |            |           |
| Seleziona Studenti -                |        |            |           |
|                                     |        |            |           |
| Contenuti materia                   |        |            |           |
|                                     |        |            |           |
|                                     |        |            |           |
|                                     |        |            |           |
|                                     |        |            |           |
| Documentazione                      |        |            |           |
| Scegli file Nessun file selezionato | Carica |            |           |
|                                     |        |            |           |
|                                     |        | Annu       | lla Salva |

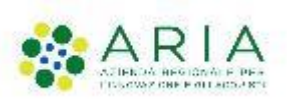

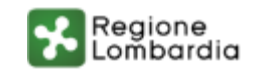

#### Il registro elettronico - Assegnazione Docente alla sezione

Accedendo al servizio "Gestione Istituzione" con ruolo di "Segreteria Centrale", cliccare sulla voce "Associa docenti a sezioni".

Il sistema mostrerà l'elenco dei docenti abilitati dell'ente. Cliccando sul pulsante aggiungi docente sarà possibile inserire un nuovo docente, che sarà poi da associare alle sezioni in cui quel docente svolge attività didattiche.

Nella maschera "Nuovo Utente" bisognerà procedere alla compilazione dell'anagrafica del docente. I campi contrassegnati da un asterisco sono obbligatori per il salvataggio.

Per assegnare una o più sezioni al docente occorrerà mettere una spunta nella colonna a destra di ciascuna sezione. Per le sezioni selezionate il docente sarà visualizzato e potrà essere selezionato nel menu a tendina con la lista dei docenti, nella maschera di creazione della lezione. Occorrerà cliccare sul pulsante salva per poter confermare le informazioni inserite.

|               |                           | BIGOZZI LINOARDO BGILNI80A01C351U | Segreteria didattica centrale FONDAZIONE | × 😃              | 🕈 Profili 🕈 Servizio 🔍 Log | pout                         |
|---------------|---------------------------|-----------------------------------|------------------------------------------|------------------|----------------------------|------------------------------|
|               |                           | HOME > ASSOCIA DOCENTI A SEZIONI  |                                          |                  |                            | Associa docente alla sezione |
|               |                           | DOCENTI ABILITATI DI FONDAZIONE   |                                          |                  |                            |                              |
|               |                           | Nome                              | ~ Cognome                                | Y Codice Fiscale | - Azioni -                 |                              |
|               |                           | MARTINA                           | pippo                                    | PPPMTN80A41H501A | Q L X                      | *                            |
| ( î î î î     | Associa docenti a sezioni | Simo                              | News                                     | NWSSMI96E25H501N | Q (G 🗙                     |                              |
|               |                           |                                   |                                          |                  |                            |                              |
|               |                           |                                   |                                          |                  |                            | Aggiungi un nuovo docente    |
|               |                           |                                   |                                          |                  |                            | -                            |
|               |                           | 14 4 1 /1 <b>b</b> bl 1           | 0 🗢 Elementi per pagina                  |                  | t <2 Di 2 Element          | a                            |
|               |                           |                                   |                                          |                  | Agglungi Docente           |                              |
| • <b>••</b> • |                           |                                   |                                          |                  |                            | Regione<br>Lombardia         |

### SIUF - Funzionalità aggiuntive

#### Il registro elettronico - Evento/Lezione con Sostegno

Nel caso in cui il caricamento del dato presenza sia effettuato in un'offerta formativa nella quale sia previsto l'inserimento delle ore di Sostegno, sarà possibile procedere alla creazione di una lezione con tipologia SOSTEGNO e successivamente si potranno compilare le presenze per gli studenti che all'iscrizione riportino una specifica vulnerabilità. L'inserimento delle presenze in sostegno avviene in modalità analoga all'inserimento delle altre tipologie di lezioni. ad esempio, in classe, con la possibilità di inserire nella lezione con tipologia Sostegno la presenza, l'assenza giustificate e non giustificata. Si evidenzia inoltre che questa tipologia di presenza prescinde, a differenza delle altre, dall'impossibilità che essa possa essere temporalmente sovrapposta ad altre tipologie di presenza eventualmente già inserite. Sarà pertanto possibile caricare una presenza in sostegno per lo studente anche in una fascia temporale nella quale per quello stesso studente si sia già valorizzata un'altra tipologia di presenza.

Qualora si vogliano escludere determinati studenti con vulnerabilità associata dall'inserimento delle presenze in sostegno, è possibile selezionando per lo/gli studenti da escludere, il flag "Non previsto". Il sistema escluderà dall'operazione gli studenti così contrassegnati. Sarà possibile modificare tali studenti in un momento successivo.

Una volta inserita la presenza in Sostegno, esplicitando pertanto le ore ed i minuti erogati in tale modalità, sarà allora possibile visualizzare l'informazione appena inserita in un campo di colorazione Ciano.

| Studente   | Evento                                                            | Presenza         | Assenza          | Assenza Giustificata | Non Inserire |
|------------|-------------------------------------------------------------------|------------------|------------------|----------------------|--------------|
|            | Tipo Evento: Classe - Ora inizio: 09:00<br>Ora fine: 10:00        | Ore* Minuti* 0 0 | Ore* Minuti* 0 0 | Ore* Minuti* 0 0     |              |
| BLU ANGELA | Tipo Evento: Sostegno - Ora inizio: 09:41<br>Ora fine: 10:41<br>Q | Ore* Minuti*     | Ore* Minuti*     | Ore* Minuti*         | 0            |
|            | Non previsto                                                      |                  |                  |                      |              |
|            |                                                                   |                  |                  |                      |              |

Regione Lombardia

### **BOL - Atto di Adesione Unico**

| Firmatario                                                                                                    |                                                                                                    | Si impegna altresi                                                                                                    |
|----------------------------------------------------------------------------------------------------|----------------------------------------------------------------------------------------------------|----------------------------------------------------------------------------------------------------|
| Cognome rappresentante legale                                                                                                    | Nome rappresentante legale                                                                                                    |                                                                                                    |
| cognome                                                                                                    | nome                                                                                                    | a fornire ai destinatari presi in carico informazioni sulle mo<br>particolare sul puolo dell'Unione Europea:              |
| Codice fiscale rappresentante legale                                                                                                    | Il firmatario coincide con il rappresentante legale? *                                                                                                    |                                                                                                    |
|                                                                                                    | SI                                                                                                    | 21                                                                                                    |
|                                                                                                    | O No                                                                                                    |                                                                                                    |
| Data di nascita *                                                                                                    | Provincia di nascita "                                                                                                    | a concordare con i destinatari il nercorso di fruizione dei se                                                            |
| 06/04/2000                                                                                                    | Milano                                                                                                    | progetti formativi;                                                                                                    |
| Comune di nascita *                                                                                                    |                                                                                                    | Si                                                                                                    |
| Milano                                                                                                    |                                                                                                    |                                                                                                    |
| Dichiarazioni<br>Tutte le dichiarazioni sono obbligatorie per la validazione dell'atto di adesione unico. Si<br>desidera confermare tutte le dichiarazioni?                                                                                                    |                                                                                                    | dati personali (D.Lgs. n. 196/2003 e Regolamento UE n. 2)<br>Cittadino sul trattamento e la gestione dei suoi dati.<br>Si |
| (i) SI                                                                                                    |                                                                                                    |                                                                                                    |
| O No                                                                                                    |                                                                                                    | COMP                                                                                                    |
| Il sottoscritto dichiara:                                                                                                    |                                                                                                    |                                                                                                    |
| [solo per gli operatori accreditati] che non sono intervenute variazioni rispetto ai requisiti<br>di accreditamento e che eventuali successive variazioni verranno comunicate<br>tempestivamente alla struttura competente di Regione Lombardia;                                                                                                    | di non percepire altri finanziamenti per l'erogazione dei servizi e di impegnarsi a<br>comunicare immediatamente a Regione Lombardia la presenza di altri finanziamenti di<br>organismi pubblici per i servizi rivolti ai destinatari; |                                                                                                    |
| Si                                                                                                    | Si                                                                                                    |                                                                                                    |
| di non essere sottoposto a misure, giudiziarie o amministrative, che limitano la possibilità<br>giuridica di contrattare con la P.A.;                                                                                                    | di non essere sottoposto a misure di prevenzione o ad altri impedimenti previsti dalla<br>legislazione antimafia;                                                                                                    | La compilaz                                                                                                    |
| Si                                                                                                    | Si                                                                                                    | richiosta sia                                                                                                    |
| di accettare le condizioni economiche previste da Regione Lombardia e di vincolarsi a non<br>richiedere erogazioni di somme a qualsiasi titolo ai destinatari per i servizi previsti nei                                                                                                    | di impegnarsi a rispettare gli obblighi contrattuali assunti con i soggetti impegnati nella<br>realizzazione del Programma;                                                                                                    | Ticiliesta sia                                                                                                    |
| PIP/progetb formativi;                                                                                                    | Si                                                                                                    | che alle isti                                                                                                    |
| di essere consapevole della facoità di Regione Lombardia di recuperare somme<br>indebitamente erogate qualora a seguito delle attività di verifica e controllo si rilevassero<br>irregolarità nella realizzazione dei PIP/progetti formativi;                                                                                                    | di impegnarsi ad accettare le eventuali modifiche all'assetto regolamentare che si<br>rendessero necessarie per effetto dell'entrata in vigore di nuove disposizioni comunitarie,<br>nazionali o regionali;                            | Dor complete                                                                                                    |
| Si                                                                                                    | Si                                                                                                    |                                                                                                    |
| di essere consapevole che l'adesione alle regole stabilite dall'Avviso di Interventi<br>antidispersione (misura 2-8) Garanzia Giovani Fase II in Lombardia è subordinata alla<br>comunicazione di accettazione della Dichiarazione riassuntiva unica da parte di Regione<br>Lombardia. I all'approvazione del progetto formativo presentato da parte di Regione<br>Lombardia. |                                                                                                    | confermare                                                                                                    |
| Si                                                                                                    |                                                                                                    | ו בואנכווות ונענ                                                                                                    |

#### dalità di finanziamento e in a fornire ai destinatari che saranno indicati nei PIP tutte le informazioni necessarie sia sulla realizzazione e sugli obblighi del piano da seguire, sia sugli aspetti amministrativi/contabili della gestione della dote/dei progetti e sulle conseguenze derivanti dalla mancata freguenza del percorso indicato; Sì a conservare la documentazione necessaria a comprovare l'erogazione dei servizi relativi rvizi come riportati nei PIP e nei alle doti per cui ha preso in carico il destinatario, nel rispetto delle disposizioni dell'art. 140 del Regolamento (UE) 1303/2013; Sì ice in materia di protezione dei )16/679) e di informare il COMPILA ATTO DI ADESIONE UNICO COMPILA PROGETTO A DOTE SALVA BOZZA

a compilazione dell'atto di adesione unico è ichiesta **sia agli operatori accreditati al lavoro** :**he alle istituzioni formative** 

Per completare il processo, è necessario confermare le dichiarazioni e ricaricare a sistema il documento firmato digitalmente

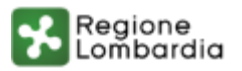

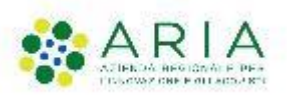

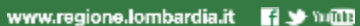

### **BOL - Compilazione dote** (1/3)

| Atto di adesione unico |                           |
|------------------------|---------------------------|
| Dati sul richiedente   |                           |
| D operatore            | Denominazione richiedente |
|                        |                           |
| Codice fiscale         | Provincia sede legale     |
|                        | Milano                    |
| Comune sede legale     | Indirizzo                 |
| Milano                 |                           |
| ар                     |                           |
| 20141                  |                           |
| Dati sede operativa    |                           |
| D sede                 | Provincia sede            |
|                        | Milano                    |
| Comune sede            | Indirizzo                 |
| Milano                 |                           |
| ΆΡ                     |                           |
|                        |                           |

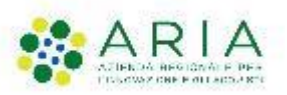

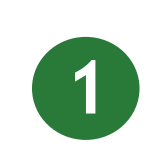

Una volta presentato l'atto di adesione unico sarà possibile procedere con la compilazione delle doti o dei progetti

| ?        |   |
|----------|---|
| <u> </u> | 2 |

La compilazione della dote è consentita esclusivamente agli operatori accreditati ai servizi al lavoro e dovrà essere effettuata entro 4 giorni dalla presa in carico (presa in carico e successivi 3 giorni) effettuata in SIUL

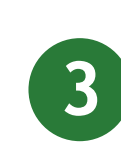

Per il partecipante dovrà risultare in SIUL una presa in carico "Garanzia Giovani - Dispersione Scolastica" attiva

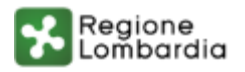

### **BOL - Compilazione dote** (2/3)

|                                                           | Compila                                         | <ul> <li>VISUALIZZA</li> </ul> |
|-----------------------------------------------------------|-------------------------------------------------|--------------------------------|
| DESIONE - 02 VERIFICA POLITICHE D<br>FORMAZIONE REGIONALI | N                                               |                                |
| VERIFICA POLITICHE DI FORMA                               | ZIONE REGIONALI                                 |                                |
| Vorifica politicho d                                      | li formaziono rogionali                         |                                |
|                                                           |                                                 |                                |
| weinica pointiene d                                       | in formazione regionali                         |                                |
| Avviso                                                    | stata completata. E' possibile procedere con la |                                |

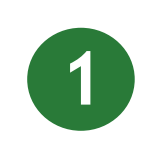

Con la compilazione della dote verrà completata le verifica dello stato di NEET relativamente ai requisiti di non inserimento in cicli di formazione ed interventi di politiche attive.

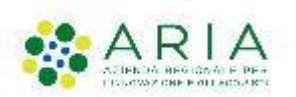

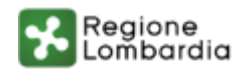

### **BOL - Compilazione dote** (3/3)

| Pia    | no di Intervento                                 | Persona         | lizzato                                              |                                                    |                                          |                                                 |                   |                        |
|--------|--------------------------------------------------|-----------------|------------------------------------------------------|----------------------------------------------------|------------------------------------------|-------------------------------------------------|-------------------|------------------------|
| asci   | ia di intensità di aiuto                         |                 |                                                      |                                                    |                                          |                                                 |                   |                        |
| Fascia | a di intesità di aiuto restituita a              | seguito del pro | filing                                               |                                                    |                                          |                                                 |                   |                        |
| Media  | o-alta                                           |                 |                                                      |                                                    |                                          |                                                 |                   |                        |
|        |                                                  |                 |                                                      |                                                    |                                          |                                                 |                   |                        |
| Servi  | izi di formazione * 🔂                            |                 |                                                      |                                                    |                                          |                                                 |                   |                        |
| = ^    | SERVIZIO 🗢 OPERA                                 | ORE 🕈           | DATA AVVIO DEL SERVIZIO PREVISTA ©                   | DATA                                               | CONCLUSIONE DEL S                        | ERVIZIO PREVISTA 🕏                              |                   |                        |
| Servi  | izi al lavoro * 🔂                                |                 |                                                      |                                                    |                                          |                                                 |                   |                        |
| = ^    | SERVIZIO Ø                                       |                 | DENOMINAZIONE OPERATORE CHE FORNIRÀ IL<br>SERVIZIO 🗣 | DESCRIZIONE<br>ATTIVITĂ ©                          | DATA AVVIO DEL<br>SERVIZIO<br>PREVISTA © | DATA CONCLUSIONE<br>DEL SERVIZIO<br>PREVISTA \$ | ORE<br>PREVISTE 0 | IMPORTO<br>AMMISSIBILE |
| 1      | 1-B) Accesso alla garanzia (p                    | esa in carico,  |                                                      | Patto di servizio ed                               | 23/04/2021                               | 23/04/2021                                      | 1                 | 0.00 €                 |
|        | colloquio individuale e profilir<br>orientativa) | ig, consulenza  |                                                      | eventuale profiling                                |                                          |                                                 |                   |                        |
| 2      | 1-A) Accoglienza e informazi                     | mi sul          |                                                      | Colloqui di prima                                  | 13/07/2020                               | 13/07/2020                                      | 1                 | 0,00 €                 |
|        | programma                                        |                 |                                                      | informazione e<br>orientamento                     |                                          |                                                 |                   |                        |
| з      | 1-B) Accesso alla garanzia (p                    | esa in carico,  | <b>A</b>                                             | Colloqui di                                        | 13/07/2020                               | 13/07/2020                                      | 1                 | 0,00 €                 |
|        | colloquio individuale e profilir<br>orientativa) | ig, consulenza  |                                                      | orientamento                                       |                                          |                                                 |                   |                        |
| lani   | ilogo servizi al lavoro                          |                 |                                                      |                                                    |                                          |                                                 |                   |                        |
| aepi   | liogo servizi al lavoro                          |                 |                                                      | Manifest in Section and All of Section 2014 (1917) |                                          |                                                 |                   |                        |
| otale  | ore                                              |                 |                                                      | iotale importi servizi al i                        | avoro                                    |                                                 |                   |                        |
|        |                                                  |                 |                                                      | 0,00€                                              |                                          |                                                 |                   |                        |
| Riepi  | ilogo Dote                                       |                 |                                                      |                                                    |                                          |                                                 |                   |                        |
| Data d | di conclusione della dote                        |                 |                                                      |                                                    |                                          |                                                 |                   |                        |
|        |                                                  |                 |                                                      |                                                    |                                          |                                                 |                   |                        |

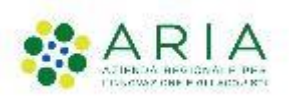

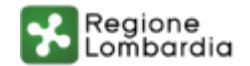

### BOL - Compilazione dote - Servizio formazione

| Servizio                                                               |
|------------------------------------------------------------------------|
| 2-B) Reinserimento di giovani 15-18enni in percorsi formativi          |
| Per selezionare l'operatore erogatore indicarne I10 o la denominazione |
|                                                                        |
| Denominazione operatore che fornirà il servizio                        |
| min                                                                    |
| Sede di erogazione dei servizio "                                      |
| · • •                                                                  |
| Data conclusione del servizio prevista *                               |
| 31/05/2021                                                             |
|                                                                        |
|                                                                        |
|                                                                        |

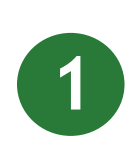

Per il servizio di formazione sarà necessario indicare soltanto l'ente erogatore e le date di inizio e fine del servizio;

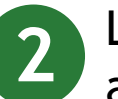

L'ente erogatore di tale servizio dovrà risultare aver già compilato l'atto di adesione unico;

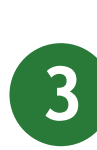

Il codice fiscale del soggetto erogatore del servizio di formazione dovrà successivamente coincidere con quello del soggetto che presenterà il progetto formativo.

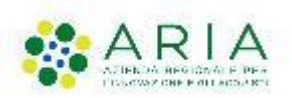

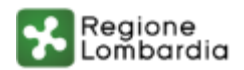

### **BOL - Progetto formativo**

| ATTO DI ADESIONE UNICO |                           |
|------------------------|---------------------------|
| tto di adesione unico  |                           |
| ati sul richiedente    |                           |
| operatore              | Denominazione richiedente |
|                        |                           |
| dice fiscale           | Provincia sede legale     |
|                        | Como                      |
| omune sede legale      | Indirizzo                 |
| N0.                    |                           |
| 02                     |                           |
| _                      |                           |
| ati sede operativa     |                           |
| sede                   | Provincia sede            |
|                        | Como                      |
| mune sede              | Indirizzo                 |
|                        |                           |
| IP                     | _                         |
|                        |                           |

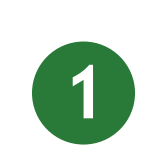

Per procedere con la compilazione del progetto formativo sarà necessario aver già presentato l'atto di adesione unico

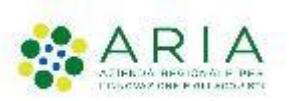

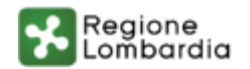

### BOL - Progetto formativo - Inserimento sezioni (1/2)

| DATI SUL PROGETTO                                                                                                    |                                                                                                    |                                   |                            |                        |
|----------------------------------------------------------------------------------------------------|----------------------------------------------------------------------------------------------------|-----------------------------------|----------------------------|------------------------|
| Dati sul progetto                                                                                                    |                                                                                                    |                                   |                            |                        |
| iezioni * 🔂                                                                                                    |                                                                                                    |                                   |                            |                        |
| # 🔨 SEZIONE 🗘 DATA INIZIO 🗘 DATA FINE 🗘 N. ALUNNI ISCRITTI ALLA SEZIO                                                                                                    | NE ♦ N. ORE AULA/LABORATORIO ♦ N. ORI                                                                                       | ALTERNANZA PREVISTE 🗘             | N. ORE TOTALI DEI          | LLA SEZIONE 🗘          |
| Moduli Formativi * 😜                                                                                                    |                                                                                                    |                                   |                            |                        |
|                                                                                                    |                                                                                                    |                                   |                            |                        |
| II ∧ TITOLO ¢ TIPO DI DATA DATA N. ORE FORMAZIONE FRONT<br>MODULO ¢ INIZIO ¢ FINE ¢ (AULA/LABORATORIO) ¢                                                                                                    | ALE N. ORE ALTERNANZA SCUOLA-LAVORO<br>TIROCINIO \$                                                                         | TOTALE ORE MODULO<br>FORMATIVO 🗢  | NUMERO TOTALE<br>ALUNNI \$ | VALORE<br>ECONOMICO \$ |
| II ∧ TITOLD ≑ TIPO DI DATA DATA N. ORE FORMAZIONE FRONTI<br>MODULO ≑ INIZIO ≑ FINE ≑ (AULA/LABORATORIO) ≑                                                                                                    | ALE N. ORE ALTERNANZA SCUOLA-LAVORO<br>TIROCINIO \$                                                                         | TOTALE ORE MODULO<br>FORMATIVO \$ | NUMERO TOTALE<br>ALUNNI \$ | VALORE<br>ECONOMICO \$ |
| TITOLO  TIPO DI DATA DATA N. ORE FORMAZIONE FRONTI MODULO  INIZIO  FINE  (AULA/LABORATORIO)  Kiepilogo Progetto I. totale alunni                                                                                                   | ALE N. ORE ALTERNANZA SCUOLA-LAVORO<br>TIROCINIO \$<br>Totale ore formazione fronta                                         | TOTALE ORE MODULO<br>FORMATIVO \$ | NUMERO TOTALE<br>ALUNNI \$ | VALORE<br>ECONOMICO \$ |
| I ∧ TITOLO \$ TIPO DI DATA DATA N. ORE FORMAZIONE FRONTI<br>MODULO \$ INIZIO \$ FINE \$ (AULA/LABORATORIO) \$<br>Riepilogo Progetto                                                                                                | ALE N. ORE ALTERNANZA SCUOLA-LAVORO<br>TIROCINIO \$<br>Totale ore formazione fronta<br>O                                    | TOTALE ORE MODULO<br>FORMATIVO \$ | NUMERO TOTALE<br>ALUNNI \$ | VALORE<br>ECONOMICO \$ |
| TITOLO  TIPO DI DATA DATA N. ORE FORMAZIONE FRONT<br>MODULO  NIZIO  FINE  (AULA/LABORATORIO)  Riepilogo Progetto I. totale alunni ) Otale ore alternanza scuola-lavoro, tirocinio                                                  | ALE N. ORE ALTERNANZA SCUOLA-LAVORO<br>TIROCINIO \$<br>Totale ore formazione fronta<br>0<br>Totale ore per il progetto      | TOTALE ORE MODULO<br>FORMATIVO \$ | NUMERO TOTALE<br>ALUNNI ≑  | VALORE<br>ECONOMICO \$ |
| TITOLD  TIPO DI DATA DATA N. ORE FORMAZIONE FRONTI MODULO  INIZIO  FINE (AULA/LABORATORIO)  Riepilogo Progetto  t. totale alunni ) Totale ore alternanza scuola-lavoro, tirocinio )                                                | ALE N. ORE ALTERNANZA SCUOLA-LAVORO<br>TIROCINIO \$<br>Totale ore formazione fronta<br>0<br>Totale ore per il progetto<br>0 | TOTALE ORE MODULO<br>FORMATIVO \$ | NUMERO TOTALE<br>ALUNNI \$ | VALORE<br>ECONOMICO \$ |
| TITOLO \$ TIPO DI DATA DATA N. ORE FORMAZIONE FRONT MODULO \$ INIZIO \$ FINE \$ (AULA/LABORATORIO) \$  Riepilogo Progetto I. totale alunni ) totale ore alternanza scuola-lavoro, tirocinio ) /alore economico totale del progetto | ALE N. ORE ALTERNANZA SCUOLA-LAVORO<br>TIROCINIO \$<br>Totale ore formazione fronta<br>0<br>Totale ore per il progetto<br>0 | TOTALE ORE MODULO<br>FORMATIVO \$ | NUMERO TOTALE<br>ALUNNI \$ | VALORE<br>ECONOMICO \$ |

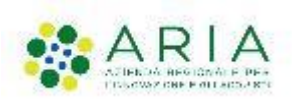

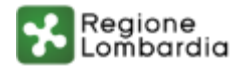

### BOL - Progetto formativo - Inserimento sezioni (2/2)

| Progetto Formativo - Dati sul progetto > <u>Dati sul progetto &gt;</u> Sedioni [1] |                             |                             | ×    |
|------------------------------------------------------------------------------------|-----------------------------|-----------------------------|------|
| SEZIONI                                                                            |                             |                             |      |
| Sezioni                                                                            |                             |                             |      |
| Dati sezione                                                                       |                             |                             |      |
| Sezione *                                                                          | ID sezione                  |                             |      |
| 1042 - Erogazione di trattamenti di acconciatura - Sezione A                       | 1042                        |                             |      |
| Titolo corso                                                                       | Titolo sezione              |                             |      |
| Frogazione di trattamenti di acconciatura                                          | Sezione A                   |                             |      |
| Offerta Formativa                                                                  | Annualità                   |                             |      |
| 543                                                                                | Prima annualità             |                             |      |
| Qualifica                                                                          | Indirizzo                   |                             |      |
| Operatore della trasformazione agroalimentare                                      | Panificazione e pasticceria |                             |      |
| Data Inizio                                                                        | Data Fine                   |                             |      |
| 01/04/2021                                                                         | 10/06/2023                  |                             |      |
| V. alunni iscritti alla sezione                                                    | N. ore sula/laboratorio     |                             |      |
| 3                                                                                  | 290                         |                             |      |
| N. ore alternanza previste                                                         | N. ore totali della sezione |                             |      |
| 10                                                                                 | 300                         |                             |      |
| Alunni iscritti                                                                    |                             |                             |      |
| # ^ NOME   COGNOME   CODICE FISCALE                                                | DOTE PRESENTATA \$          | ID DOTE SERVED AL LAVORO \$ |      |
|                                                                                    | 51                          | 39332                       |      |
|                                                                                    | 5                           | 39321                       |      |
| 3                                                                                  | 5                           | 39323                       |      |
|                                                                                    |                             |                             |      |
|                                                                                    |                             | INDIETRO SALVA SEZIONI ELIM | RIA. |

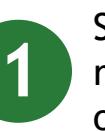

Sarà possibile selezionare esclusivamente sezioni che risulteranno in stato "Presentato" in SIUF all'interno delle offerte formative dedicate al bando

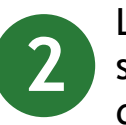

Le sezioni scelte dovranno avere una data di inizio prevista successiva alla data di compilazione del progetto formativo e dovranno avere una durata non superiore ai 540 giorni;

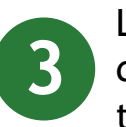

Le sezioni con un monte ore totale superiore a 250 ore dovranno obbligatoriamente prevedere attività di tirocinio/alternanza scuola-lavoro.

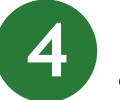

Il sistema recupererà automaticamente i dati degli alunni assegnati alla sezione scelta;

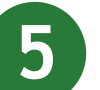

Per tutti gli alunni iscritti alla sezione dovranno risultare già presentate le doti;

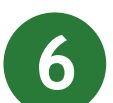

La data di presentazione della dote di ciascun alunno dovrà risultare precedente alla data di inizio della sezione stessa;

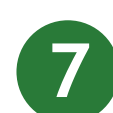

Il codice fiscale dell'ente erogatore del servizio di formazione indicato nella dote dovrà coincidere con quello dell'ente che intende presentare il progetto formativo.

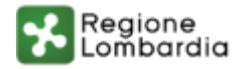

### BOL - Progetto formativo - Inserimento moduli formativi (1/3)

| EZIONE ♦ N. ORE AULA/LABORATORIO ♦ N. ORE ALTERNANZA PREVISTE ♦ N. ORE TOTALI DELLA SEZIONE ♦ |
|-----------------------------------------------------------------------------------------------|
| NITALE N. ORE ALTERNANZA SCUOLA-LAVORO, TOTALE ORE MODULO NUMERO TOTALE VALORE                |
|                                                                                               |
|                                                                                               |
|                                                                                               |
| Totale ore formazione frontale (aula/laboratorio)                                             |
| Totale ore formazione frontale (aula/laboratorio)<br>O                                        |
| Totale ore formazione frontale (aula/laboratorio)<br>O<br>Totale ore per il progetto          |
| Totale ore formazione frontale (aula/laboratorio)<br>O<br>Totale ore per il progetto<br>O     |
| Totale ore formazione frontale (aula/laboratorio)<br>O<br>Totale ore per il progetto<br>O     |
|                                                                                               |

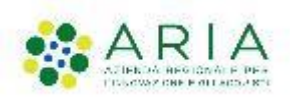

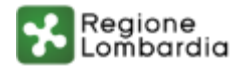

### BOL - Progetto formativo - Inserimento moduli formativi (2/3)

| Progetto Formativo - Dati sul progetto > Dati sul progetto > Moduli Formativi ( | n ×                                                                                                    |
|---------------------------------------------------------------------------------|----------------------------------------------------------------------------------------------------|
| MODULI FORMATIVI                                                                |                                                                                                    |
| Moduli Formativi                                                                |                                                                                                    |
| Dati sul modulo formativo                                                       |                                                                                                    |
| Titolo *                                                                        | Tipo di modulo *                                                                                                    |
| Titolo di Test                                                                  | O Di base                                                                                                    |
|                                                                                 | Professionalizzante                                                                                                    |
| Data inizio *                                                                   | Data fine *                                                                                                    |
| 23/04/2021                                                                      | 31/05/2021 🗰                                                                                                    |
| Descrizione delle competenze in esito relative al modulo *                      | ATTENZIONE                                                                                                    |
| descrizione delle competenze professionalizzanti del profilo regionale leFP     | Si ricorda che le competenze in esito (singole abilità/conoscenze) devono essere coerenti<br>con il Repertorio regionale di IeFP |
| 2025 - systemi disensikili                                                      |                                                                                                    |
| 3923 Celletteri orsponioni                                                      | N ora alternates scuola-lauren tizerinin *                                                                                       |
| N. OPE formazione montale (duiay rabor acono)                                   |                                                                                                    |
| 300                                                                             |                                                                                                    |
| Totale ore modulo formativo                                                     | Numero totale alunni                                                                                                    |
| 310                                                                             | D                                                                                                    |
| Valore economico                                                                |                                                                                                    |
| 21.939,00 €                                                                     |                                                                                                    |
| Sezioni interessate * 🚱                                                         |                                                                                                    |
| # A SCELTA SEZIONE \$ DATA INIZIO \$                                            | DATA FINE 🗢 N. ALUNNI SEZIONE 🕈                                                                                                  |
|                                                                                 |                                                                                                    |
|                                                                                 | INDIETRO SALVA MODULI FORMATIVI ELIMINA                                                                                          |

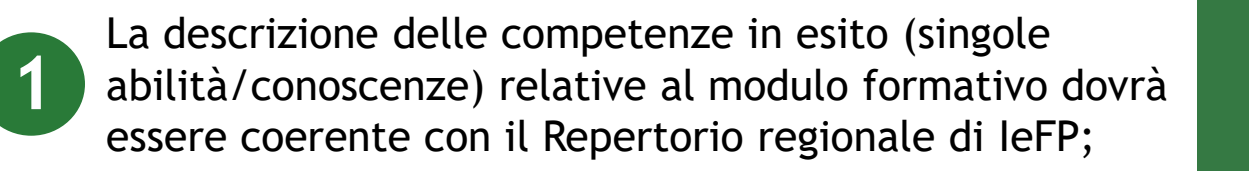

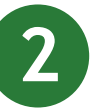

I moduli formativi dovranno prevedere un numero minimo di 4 alunni fino a un massimo di 15;

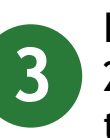

I moduli formativi con un monte ore totale superiore a 250 ore dovranno obbligatoriamente prevedere attività di tirocinio/alternanza scuola-lavoro;

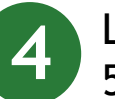

La durata di un modulo formativo non potrà superare i 540 giorni;

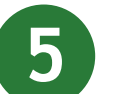

Le sezioni interessate dal modulo formativo potranno essere scelte tra quelle inserite in precedenza.

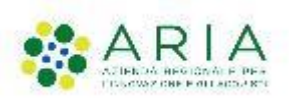

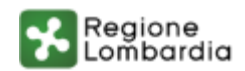

### BOL - Progetto formativo - Inserimento moduli formativi (3/3)

1

lavoro.

|                                                                                                    | PROG                                                                                    | ETTO                                                                 |                                 |                 |                   |                            |                                                                   |                                                                                                    |                                          |                                 |                                              |
|----------------------------------------------------------------------------------------------------|-----------------------------------------------------------------------------------------|----------------------------------------------------------------------|---------------------------------|-----------------|-------------------|----------------------------|-------------------------------------------------------------------|----------------------------------------------------------------------------------------------------|------------------------------------------|---------------------------------|----------------------------------------------|
| D                                                                                                    | DATI SUL PRO                                                                            | OGETTO                                                               |                                 |                 |                   |                            |                                                                   |                                                                                                    |                                          |                                 |                                              |
| Dat                                                                                                    | ti sul p                                                                                | rogetto                                                              |                                 |                 |                   |                            |                                                                   |                                                                                                    |                                          |                                 |                                              |
| •^                                                                                                    | SEZIONE 🖨                                                                               | ;                                                                    | DATA                            | •               | DATA FI           | NE 🗘                       | N. ALUNNI ISCRITTI ALLA<br>SEZIONE 🗢                              | n. Ore<br>Aula/Laboratorio 🗢                                                                                                    | N. ORE ALTERNANZA<br>PREVISTE 🗢          | N. ORE TOTAL<br>SEZIONE 🗢       | JI DELLA                                     |
| 1                                                                                                    | 65889 - C<br>Sezione A                                                                  | Dperatore meccanico -<br>N                                           | 23/0                            | 4/2021          | 30/06/            | 2021                       | 4                                                                 | 290                                                                                                    | 10                                       | 300                             |                                              |
| Modu<br>= ^                                                                                                    | uli Forma<br>πποιο <del>\$</del>                                                        | ativi * 🔂<br>TIPO DI MODULO 🗢                                        | DATA<br>INIZIO \$               | DATA F          | INE \$            | N. ORE I<br>(AULA/L        | FORMAZIONE FRONTALE<br>LABORATORIO) ♦                             | N. ORE ALTERNANZA SCUOLA-<br>LAVORO, TIROCINIO \$                                                                                   | TOTALE ORE MODULO<br>FORMATIVO \$        | NUMERO TOTALE<br>ALUNNI \$      | VALORE<br>ECONOMICO \$                       |
| <b>Vodu</b><br># ^<br>1                                                                                                    | uli Forma<br>тітого \$<br>Titolo di<br>Test                                             | TIPO DI MODULO ÷                                                     | DATA<br>INIZIO \$<br>23/04/2021 | DATA F<br>31/05 | TINE ♥            | N. ORE I<br>(AULA/L<br>290 | FORMAZIONE FRONTALE<br>LABORATORIO) \$                            | N. ORE ALTERNANZA SCUOLA-<br>LAVORO, TIROCINIO \$                                                                                   | TOTALE ORE MODULO<br>FORMATIVO \$        | NUMERO TOTALE<br>ALUNNI \$<br>4 | VALORE<br>ECONOMICO <b>\$</b><br>22.135,70 € |
| Modu<br>I ^<br>Riepi                                                                                                    | uli Forma<br>mtolo \$<br>Titolo di<br>Test                                              | TIPO DI MODULO +<br>Professionalizzante                              | DATA<br>INIZIO \$<br>23/04/2021 | DATA F<br>31/05 | ine ≑<br>5/2021   | N. ORE I<br>(AULA/L<br>290 | FORMAZIONE FRONTALE<br>LABORATORIO) \$                            | N. ORE ALTERNANZA SCUOLA-<br>LAVORO, TIROCINIO \$                                                                                   | TOTALE ORE MODULO<br>FORMATIVO \$<br>300 | NUMERO TOTALE<br>ALUNNI \$      | VALORE<br>ECONOMICO ¢<br>22.135,70 €         |
| Modu<br>1<br>Riepi                                                                                                    | uli Forma<br>πτοιο \$<br>Titolo di<br>Test<br>ilogo Pro                                 | ativi * 💽<br>TIPO DI MODULO ÷<br>Professionalizzante<br>getto        | DATA<br>INIZIO \$<br>23/04/2021 | DATA F<br>31/05 | ine ≑<br>5/2021   | N. ORE I<br>(AULA/L<br>290 | FORMAZIONE FRONTALE<br>LABORATORIO) \$                            | N. ORE ALTERNANZA SCUOLA-<br>LAVORO, TIROCINIO \$<br>10                                                                             | TOTALE ORE MODULO<br>FORMATIVO \$<br>300 | NUMERO TOTALE<br>ALUNNI \$      | VALORE<br>ECONOMICO ♥<br>22.135,70 €         |
| Aodu<br>Aodu<br>I<br>Riepi<br>L tota                                                                                                    | uli Forma<br>πτοιο ¢<br>Titolo di<br>Test<br>ilogo Prog<br>ale alunni                   | ativi * 💽<br>TIPO DI MODULD 🕈<br>Professionalizzante                 | DATA<br>INIZIO \$<br>23/04/2021 | DATA F<br>31/05 | ine ≑<br>i/2021   | N. ORE I<br>(AULA/L<br>290 | FORMAZIONE FRONTALE<br>LABORATORIO) \$<br>Tot<br>29               | N. ORE ALTERNANZA SCUOLA-<br>LAVORO, TIROCINIO \$<br>10<br>tale ore formazione frontale (au                                         | TOTALE ORE MODULO<br>FORMATIVO \$<br>300 | NUMERO TOTALE<br>ALUNNI ¢<br>4  | VALORE<br>ECONOMICO ♥<br>22.135,70 €         |
| Modu<br>And a second second seco | uli Forma<br>TITOLO ¢<br>Titolo di<br>Test<br>ilogo Proj<br>ale alunni<br>o ore alterna | ativi * 💽<br>TIPO DI MODULO 🕈<br>Professionalizzante<br>getto        | DATA<br>INIZIO \$<br>23/04/2021 | DATA F<br>31/05 | ine ¢<br>6/2021 : | N. ORE I<br>(AULA/L<br>290 | FORMAZIONE FRONTALE<br>LABORATORIO) \$<br>Tol<br>29<br>Tol<br>Tol | N. ORE ALTERNANZA SCUOLA-<br>LAVORO, TIROCINIO \$<br>10<br>tale ore formazione frontale (au<br>0<br>tale ore per il progetto        | TOTALE ORE MODULO<br>FORMATIVO \$<br>300 | NUMERO TOTALE<br>ALUNNI ¢<br>4  | VALDRE<br>ECONOMICO ♥<br>22.135,70 €         |
| Aodu<br>a ^<br>1<br>Riepi<br>l. tota<br>btale<br>0                                                                                                    | uli Forma<br>mtoLo ¢<br>Titolo di<br>Test<br>ilogo Proj<br>ale alunni<br>core alterna   | TIPO DI MODULO<br>Professionalizzante getto anza scuola-lavoro, tire | DATA<br>INIZIO \$<br>23/04/2021 | DATA F<br>31/05 | ine ≑<br>6/2021 : | n. ore i<br>(aula/l<br>290 | FORMAZIONE FRONTALE<br>LABORATORIO) \$<br>Tol<br>29<br>Tol<br>30  | N. ORE ALTERNANZA SCUOLA-<br>LAVORO, TIROCINIO \$<br>10<br>tale ore formazione frontale (au<br>10<br>cale ore per il progetto<br>10 | TOTALE ORE MODULO<br>FORMATIVO \$<br>300 | NUMERO TOTALE<br>ALUNNI \$<br>4 | VALORE<br>ECONOMICO ♥<br>22.135,70 €         |
| Modu<br>a ^<br>1<br>Riepi<br>J. tota<br>fotale<br>10<br>//alore                                                                                                    | uli Forma<br>mroLo ¢<br>Titolo di<br>Test<br>ilogo Pro<br>ale alunni<br>e ore alterna   | TIPO DI MODULO   TIPO DI MODULO   Trofessionalizzante                | DATA<br>INIZIO \$<br>23/04/2021 | DATA F<br>31/05 | ine ◆ (           | N. ORE I<br>(AULA/L<br>290 | FORMAZIONE FRONTALE<br>LABORATORIO) \$<br>Tol<br>29<br>Tol<br>30  | N. ORE ALTERNANZA SCUOLA-<br>LAVORO, TIROCINIO \$<br>10<br>tale ore formazione frontale (au<br>0<br>tale ore per il progetto<br>10  | TOTALE ORE MODULO<br>FORMATIVO \$<br>300 | NUMERO TOTALE<br>ALUNNI \$<br>4 | VALORE<br>ECONOMICO ♥<br>22.135,70 €         |

UNIONE EUROPEA

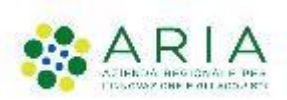

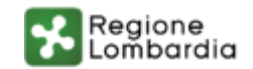

I progetti formativi con un monte ore totale

superiore a 250 ore dovranno obbligatoriamente

prevedere attività di tirocinio/alternanza scuola-

### **BOL - Avvio servizi dote**

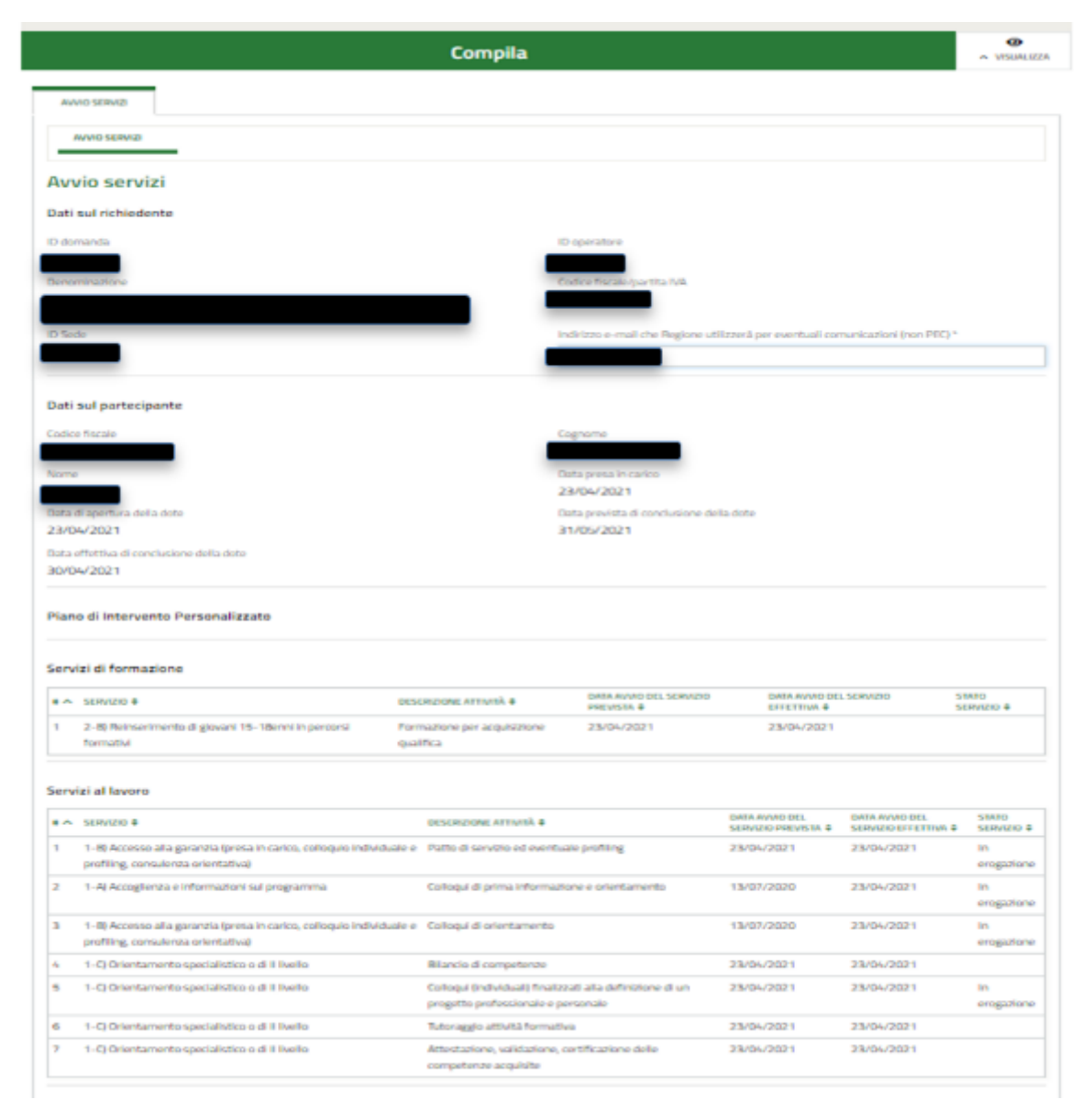

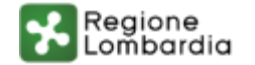

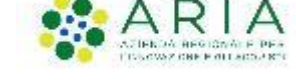

### BOL - Avvio servizi dote - Servizio di formazione

| Ruvio servizi > <u>Avvio servizi &gt;</u> Servizi di formazione [1]                                                              | ×                                                                                                    |
|----------------------------------------------------------------------------------------------------|----------------------------------------------------------------------------------------------------|
| SERVIZI DI FORMAZIONE                                                                                                    | A                                                                                                    |
|                                                                                                    |                                                                                                    |
| Servizi di formazione                                                                                                    |                                                                                                    |
| Dati del servizio                                                                                                    |                                                                                                    |
| Scheda                                                                                                    | Servizio                                                                                                    |
| SCHEDA 2-B) REINSERIMENTO DI GIOVANI 15-18ENNI IN PERCORSI FORMATIVI                                                             | 2-8) Reinserimento di giovani 15-18enni in percorsi formativi                                                                    |
| Descrizione attività                                                                                                    | Operatore erogatore del servizio                                                                                                 |
| Formazione per acquisizione qualifica                                                                                            |                                                                                                    |
| Sede di erogazione dei servizio                                                                                                  | Seleziona la sezione *                                                                                                    |
| 292116                                                                                                    | 65889 - Operatore meccanico - Sezione A                                                                                          |
| ID sezione                                                                                                    | Titolo sezione                                                                                                    |
| 65889                                                                                                    | Operatore meccanico                                                                                                    |
| Data avvio del servizio prevista                                                                                                 | Data conclusione del servizio prevista                                                                                           |
| 23/04/2021                                                                                                    | 31/05/2021                                                                                                    |
| Data avvio del servizio effettiva *                                                                                              | Data conclusione del servizio effettiva                                                                                          |
| 23/04/2021                                                                                                    | 30/06/2021                                                                                                    |
|                                                                                                    |                                                                                                    |
| Verifica stato NEET                                                                                                    |                                                                                                    |
|                                                                                                    |                                                                                                    |
| Stato occupazionale                                                                                                    |                                                                                                    |
| il giovane risulta attualmente disoccupato, ai sensi del Decreto Legislativo n. 150 del 14                                       |                                                                                                    |
| un tirocinio estra-curriculare                                                                                                   |                                                                                                    |
| ล                                                                                                    |                                                                                                    |
|                                                                                                    |                                                                                                    |
| Stato istruzione/formazione                                                                                                    |                                                                                                    |
| il giovane è fuori da ogni ciclo di istruzione in conformità con quanto previsto dall'art. 16 del<br>Regolamento (UE) n. 1304/13 | il giovane è fuori da ogni ciclo di formazione in conformità con quanto previsto dall'art. 16 del<br>Regolamento (UE) n. 1304/13 |
| ទា                                                                                                    | Si                                                                                                    |
|                                                                                                    | •                                                                                                    |
|                                                                                                    |                                                                                                    |
|                                                                                                    | INDIGEED SALVA SERVED DI FORMAZIONE                                                                                              |
|                                                                                                    |                                                                                                    |

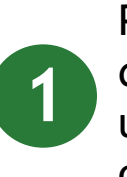

Per avviare il servizio di formazione all'interno della dote sarà necessario che l'alunno risulti assegnato ad una sezione in stato avviato in SIUF, all'interno delle offerte formative dedicate al bando;

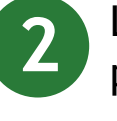

La sezione selezionata dovrà risultare all'interno di un progetto già ammesso e finanziato;

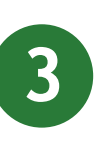

Nel caso in cui siano trascorsi meno di 60 giorni dalla data di presa in carico sarà possibile imputare manualmente la data di inizio effettiva del servizio;

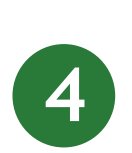

Nel caso in cui siano trascorsi più di 60 giorni dalla data di presa in carico il sistema effettuerà nuovamente la verifica per il mantenimento dello stato di NEET e sarà possibile avviare il servizio soltanto in data odierna;

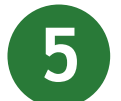

I servizi al lavoro dovranno essere avviati a sistema contestualmente all'inizio della loro erogazione.

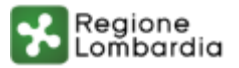

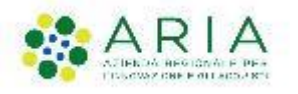

### **BOL - Rendicontazione**

|            |                                                                                                    | Compila                                                                                                    |                                                                                                    |                                                                                                    |                                                                                                    | <ul> <li>VOUND</li> </ul>                                                                                                    |
|------------|----------------------------------------------------------------------------------------------------|----------------------------------------------------------------------------------------------------|----------------------------------------------------------------------------------------------------|----------------------------------------------------------------------------------------------------|----------------------------------------------------------------------------------------------------|----------------------------------------------------------------------------------------------------|
|            |                                                                                                    |                                                                                                    |                                                                                                    |                                                                                                    |                                                                                                    | _                                                                                                    |
|            |                                                                                                    |                                                                                                    |                                                                                                    |                                                                                                    |                                                                                                    |                                                                                                    |
|            | END/COATAZIONE DOTE                                                                                                    |                                                                                                    |                                                                                                    |                                                                                                    |                                                                                                    |                                                                                                    |
| er         | dicontazione dote                                                                                                    |                                                                                                    |                                                                                                    |                                                                                                    |                                                                                                    |                                                                                                    |
| ti i       | ulla dote                                                                                                    |                                                                                                    |                                                                                                    |                                                                                                    |                                                                                                    |                                                                                                    |
| tion       | anta                                                                                                    |                                                                                                    | Codice Hscale destinata                                                                                                    | 10                                                                                                    |                                                                                                    |                                                                                                    |
| 30         | 1                                                                                                    |                                                                                                    |                                                                                                    |                                                                                                    |                                                                                                    |                                                                                                    |
|            | me destinatario                                                                                                    |                                                                                                    | Nome destinatario                                                                                                    |                                                                                                    |                                                                                                    |                                                                                                    |
| da         | di Intensilià di aluto renčitulta a seguito del profiling                                                                                                    |                                                                                                    | Data di adesione                                                                                                    |                                                                                                    |                                                                                                    |                                                                                                    |
| dia        | Falta                                                                                                    |                                                                                                    | 23/06/2021                                                                                                    |                                                                                                    |                                                                                                    |                                                                                                    |
| 20         | ffettiva di conclusione della dote                                                                                                    |                                                                                                    | Data entro cui rendicont                                                                                                    | are                                                                                                    |                                                                                                    |                                                                                                    |
| 100        | V2021                                                                                                    |                                                                                                    | 27/11/2021                                                                                                    |                                                                                                    |                                                                                                    |                                                                                                    |
| to p       | recentata da                                                                                                    |                                                                                                    | Dote in carico a                                                                                                    |                                                                                                    |                                                                                                    |                                                                                                    |
|            |                                                                                                    |                                                                                                    |                                                                                                    |                                                                                                    |                                                                                                    |                                                                                                    |
| and        | icontazione - Servizi di formazione                                                                                                    | DESCRIPTIONE ATTIVITÀ #                                                                                                    | ORTH AVVIO DEL SERVIZI                                                                                                    | D DATA CONC.                                                                                                    | UTHOME DEL SERVIZIO                                                                                                    | STARD                                                                                                    |
| end        | icontazione - Servizi di formazione<br>SERVED #<br>2.48 Reinsermento di giovani 15-18enni in percessi                                                                                                    | DESCRIZIONE ATTIVITÀ #<br>Formazione per acquisizzione                                                                                                    | DATA AVVID DEL SERVED<br>EFFETTURE &<br>23/04/2021                                                                                   |                                                                                                    | USIONE DEL SERVIZIO                                                                                                    | STARD<br>SERVICIO &<br>Avviato                                                                                                    |
| ond        | icentazione - Servizi di fermazione<br>SEMURO 4<br>2-88 Reinsermento di giovani 15-18enni in percenti<br>Tumuzioa                                                                                                    | DESCRIZIONE ATTIVITÀ #<br>Formatione per acquisizione<br>quattica                                                                                                    | DHTA AVVIO DEL SDRVED<br>EFFETTIVA &<br>23/04/2021                                                                                   | D DATA CONCI<br>DITETTA I<br>BOVO6/203                                                                                                    | USIONE DEL SERVIZIO                                                                                                    | STARD<br>SERVICE &<br>Avviato                                                                                                    |
| and<br>A   | icontazione - Servizi di formazione<br>SIMUD #<br>2-89 Romanmento di giovani 15-18enni in pertonsi<br>termane<br>icontazione - Servizi al lavoro                                                                                                    | везанали. Атемий #<br>Formatione per angulazione<br>quattica                                                                                                    | DRIM AVVID DEL SERVED<br>EFFETTIVE 2<br>23/04/2021                                                                                   | D DATA CONC<br>EFFETTAR I<br>30/06/203                                                                                                    | LINGING DEL SERVIZIO                                                                                                    | Stato<br>Servero a<br>Avelato                                                                                                    |
| nd<br>^    | icontazione - Servizi di formazione<br>SERVIDI &<br>2-8) Reinsemente di giuvari 15-18inni in pertorsi<br>teoretazione - Servizi al lavoro<br>SERVIDI &                                                                                                    | DESCRIZIONE ATTIVITÀ #<br>Formazione per acquidizione<br>quattica<br>DESCRIZIONE ATTIVITÀ #                                                                                                    | onta avvido del Sonvon<br>Littertina 8<br>23/04/2021                                                                                 | D DATA CONCI<br>KETERTINA<br>360-060-202<br>DATA AVANO DEL<br>KERVILIO (LITERTINA B                                                              | USIONE DEL SERVIZIO                                                                                                    | STATO<br>SERVICIO 8<br>Avulato<br>Stato                                                                                                    |
| nd<br>^    | icontazione - Servizi di formazione<br>SERVIZO #<br>2-8 Reinterimento di giovani 15-18enni in perconi<br>tormazione<br>icontazione - Servizi al favoro<br>SERVIZO #<br>1-8 Accesso alla genutto (pesa in carlos, collegio<br>movubare e porting, consulenzo orientana)                                                                                                    | DESCRICOME ATTENTÀ  Formatione per anguilizzone<br>quattica DESCRIZIONE ATTENTÀ  Patto di servitio ed eventual                                                                                                    | DATA AVAID DEL SERVAD<br>EFEETTAN &<br>23MGW/2021                                                                                    | D CHER CORCE<br>EFFETTINA I<br>36/06/203<br>BMIN AVANG DEL<br>LEBIVERO (FFETTINA B<br>23/204/2021                                                | UNORE DEL 16 INVEDO                                                                                                    | SBRD<br>SERVICE B<br>Aviato<br>SBRD<br>SERVICE B<br>Biozo<br>rendicentation                                                                                                    |
| and<br>and | icontazione - Servizi di formazione<br>SINUTO #<br>2-89 Rissermento di giovani 15-18enni in percosi<br>tormatori<br>icontazione - Servizi al lavoro<br>SINUTO #<br>1-8] Accesso alla giocotia (presa in carlos, coliopalo<br>individuare e porting, consulerazionentana)<br>1-4] Accessione e Informationi sul programme                                                                                                    | essenations Attività #<br>Formazione per acquisizione<br>quattra<br>essenatore Attività #<br>Patto di servizio ed eventual<br>Collogui di prime informazio                                                                                                    | orea avveo del Scenad<br>ell'Esterma a<br>23/04/2021<br>la profiling<br>ne e colentemento                                            | 0 DHEA CONCE<br>EFFETTINE I<br>380/06/203<br>DHEA AVUID DEL<br>LEARVED OFFETTINE 0<br>33/06/2021<br>23/06/2021                                   | UNIONE DEL 1619/020<br>11<br>DATA CONCLUSIONE DEL<br>LEMOLIO ELTETTINO B<br>21/05/2021<br>23/05/2021                                                                                                    | STARO<br>SERVINO 8<br>Avuido<br>SARO<br>SARO<br>SARO<br>SARO<br>SARO<br>SARO<br>SARO<br>SARO                                                                                                    |
| nd         | icontazione - Servizi di formazione<br>SERVIZO #<br>2-88 Reinterimento di giovani 15-18enni in perconsi<br>termative<br>icontazione - Servizi al favoro<br>SERVIZO #<br>1-88 Accesso alla genutta (presa in carlos, colloquio<br>individuale e porting, consulenza orientativa)<br>1-49 Accesso alla genutta (presa in carlos, colloquio<br>individuale e porting, consulenza orientativa)                                                                                                    | ESSENCIONE ATTENTÀ  Formazione per anguitizzone<br>quattria DESCRIZIONE ATTENTÀ  Patto di servitio e di eventual Collegui di prime informazio Collegui di orientamento                                                                                                    | Dato Avveo Del SDRAD<br>elettrica 4<br>23//GV/2021<br>to profiling:<br>ne e orlentemento                                             | 0 DATA CONC<br>REFETTIA<br>360/06/202<br>00174 AVVID DEL<br>LEBNIDO DETERTION 0<br>250/06/2021<br>250/06/2021                                    | USIONE DEL SERVEDO<br>B<br>DITA CONCLUSIONE DEL<br>LENGED EFFETTINA B<br>23/06/2021<br>23/06/2021                                                                                                    | SERIO<br>SERVISO B<br>Avvida<br>Stano<br>Baza<br>rendionitation<br>Baza<br>rendionitation<br>Bioza                                                                                                    |
| and<br>^   | icontazione - Servizi di formazione<br>SIRVIDI #<br>2-89 Roinsamento di giovari 15-18enni in percent<br>icontazione - Servizi al lavoro<br>SIRVIDI #<br>1-89 Rozeso ala gastrata (presa in cario, entropio<br>individuale o perting, consulerza orientativa)<br>1-49 Rozeso ala gastrata (presa in cario, entropio<br>individuale o perting, consulerza orientativa)<br>1-49 Rozeso ala gastrata (presa in cario, entropio<br>individuale o perting, consulerza orientativa)<br>1-49 Rozeso ala gastrata (presa in cario, entropio<br>individuale o perting, consulerza orientativa)<br>1-40 Rozeso alla gastrata (presa in cario, entropio<br>individuale o perting, consulerza orientativa)                          | ESSERIONE ATTINUTÀ      Formazione per anguitizione      quattrica     OESCIRICOME ATTINUTÀ      Parto di servicio ed eventual     Collogui di prima informazio     Collogui di orientamento     Bitancio di competenze                                                                                                    | onto Avvid DEL SORAD<br>REFEITING &<br>23/04/2021<br>Io profiling<br>ne e orientamento                                               | 0 DHER CONC<br>EFFETTIVE I<br>380/06/203<br>23/06/2031<br>23/06/2031<br>23/06/2021<br>23/06/2021                                                 | DATA CONCLUSIONE DEL SERVEZO     DATA CONCLUSIONE DEL     DATA CONCLUSIONE DEL     DATA CON | SMPO<br>SAPANO &<br>Availa<br>Availa<br>SMPO<br>SAPA<br>Findionitation<br>Borna<br>Findionitation<br>Borna<br>Findionitation<br>Borna<br>Findionitation                                                                                                    |
|            | icontazione - Servizi di formazione<br>SIMURO #<br>2-8 filmanmento di ginueri 15-18enti in percent<br>menutari<br>icontazione - Servizi al lavoro<br>SIMURO #<br>1-8 ficroson alla garantia (presa in carlon, colloquio<br>individuale e profiling, consulenza orientativa)<br>1-4 ficroson alla garantia (presa in carlon, colloquio<br>individuale e profiling, consulenza orientativa)<br>1-0 Chientamento specialistico o di Il Inelio                                                                                                    | ESSERUIDES ATTINEÑ      Formazione per acquisizione<br>quattrus     DESCRIZORE ATTINEÑ     DESCRIZORE ATTINEÑ     DESCRIZORE ATTINEÑ     DESCRIZORE ATTINEÑ     Colleguí di prima informazio     Colleguí di prima informazio     Colleguí di orientamento     Bislancio di competenze     Colleguí (indivénual) finalizm     progetto profesiolnular per progetto profesiolnular per progetto profesiolnular per progetto per densional per per per per per per per per per per | DRTA AVVID DEL SORVAD<br>EFFETTIVA 8<br>232/04/2021<br>to profiling<br>me e orientamento<br>té alla definicione di un<br>tonule      | D DHEA CORCE<br>REFETTING<br>300/06/2021<br>23/06/2021<br>23/06/2021<br>23/06/2021<br>23/06/2021                                                 | UNIONE DEL SERVERO<br>11<br>12<br>DITA CONCLUSIONE DEL<br>ELENCES DEPERTION 8<br>23/04/2021<br>23/04/2021<br>24/04/2021<br>23/04/2021                                                                                                    | Station & Station & Station & Station & Average & Station & Station & Statio |
|            | icontazione - Servizi di formazione<br>SERVED #<br>2-8) Reinsermento di giovari 15-18errei in percenti<br>termativi<br>icontazione - Servizi al lavoro<br>SERVED #<br>1-8) Accesso alla gioranta (presa in carlos, colloquio<br>individuale o porting, consulorazi oriantatua)<br>1-9) Accesso alla gioranta (presa in carlos, colloquio<br>individuale o porting, consulorazi oriantatua)<br>1-0) Accesso alla gioranta (presa in carlos, colloquio<br>individuale o porting, consulorazi oriantatua)<br>1-0) Accesso alla gioranta (presa in carlos, colloquio<br>individuale o porting, consulorazi orientatua)<br>1-0) Chientamento specialistico o di il luello<br>1-0) Drientamento specialistico o di il luello | ESSERIONE ATTINUTÀ      Formazione per anguitizzione     quattrica      OSSERIONE ATTINUTÀ      Parto di servitio ed eventual      Collogui di prima informazio      Collogui di orientamento      Ettancio di competenze      Collogui di orientamento      Tutocaggio attività furmativi                                                                                                    | centra Auvaci des Sonnan<br>exercitivas e<br>23Mou/2021<br>la profiliog<br>ne e orientemento<br>et alle definizione di un<br>tionale | 0 DHA CONC<br>EFFETTIVE I<br>380/06/203<br>331/06/2031<br>231/06/2031<br>231/06/2031<br>231/06/2031<br>231/06/2031<br>231/06/2031<br>231/06/2031 | LINGORE DEL SERVEZIO      L      L      | SARD<br>SARDING &<br>Avuida<br>Avuida<br>Sarrices<br>Sarrices<br>Borna<br>rendicontatione<br>Borna<br>rendicontatione<br>Borna<br>rendicontatione<br>Borna<br>rendicontatione<br>Borna<br>rendicontatione<br>Borna<br>rendicontatione<br>Borna<br>rendicontatione                                                                                                    |

1

Nel caso in cui non sia stato avviato il servizio di formazione non sarà possibile procedere con la rendicontazione dei servizi a lavoro;

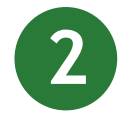

La rendicontazione dei servizi al lavoro dovrà essere effettuata entro 90 giorni dalla fine della dote;

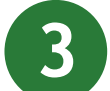

Sarà possibile rendicontare soltanto i servizi avviati;

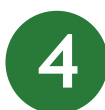

Il servizio di formazione verrà rendicontato all'interno del progetto formativo.

Regione Lombardia

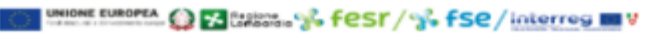

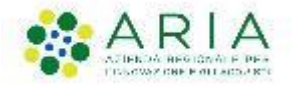

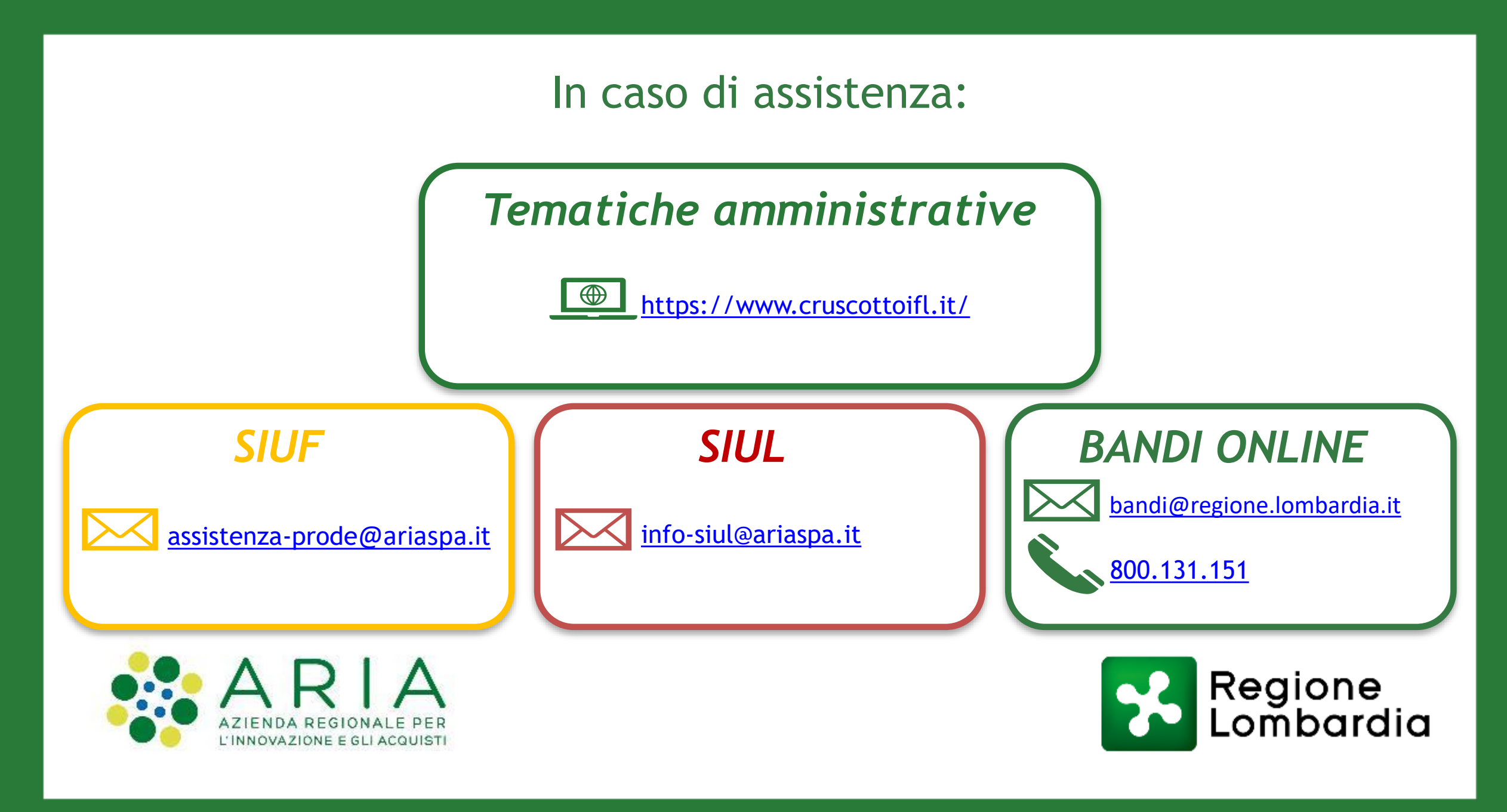

www.regione.lombardia.it 🛛 🚹 💓 🌆